# salix

# ABSSUSSE CUICE

elele

May 2024

# Contents

| Pg 3 - 17  | How to create a new batch                          |
|------------|----------------------------------------------------|
| Pg 18 - 21 | How to resubmit a batch with amendments            |
| Pg 22 - 26 | How to resubmit a batch with additional comments   |
| Pg 27 - 29 | How to view FY1 batch<br>comments                  |
| Pg 30 - 31 | How to check your batch application status         |
| Pg 32 - 33 | How to view and filter all your batch applications |
| Pg 34 - 37 | How to personalise your batch view                 |
| Pg 38 - 39 | How to sign up to ABS                              |

## How to create a new batch

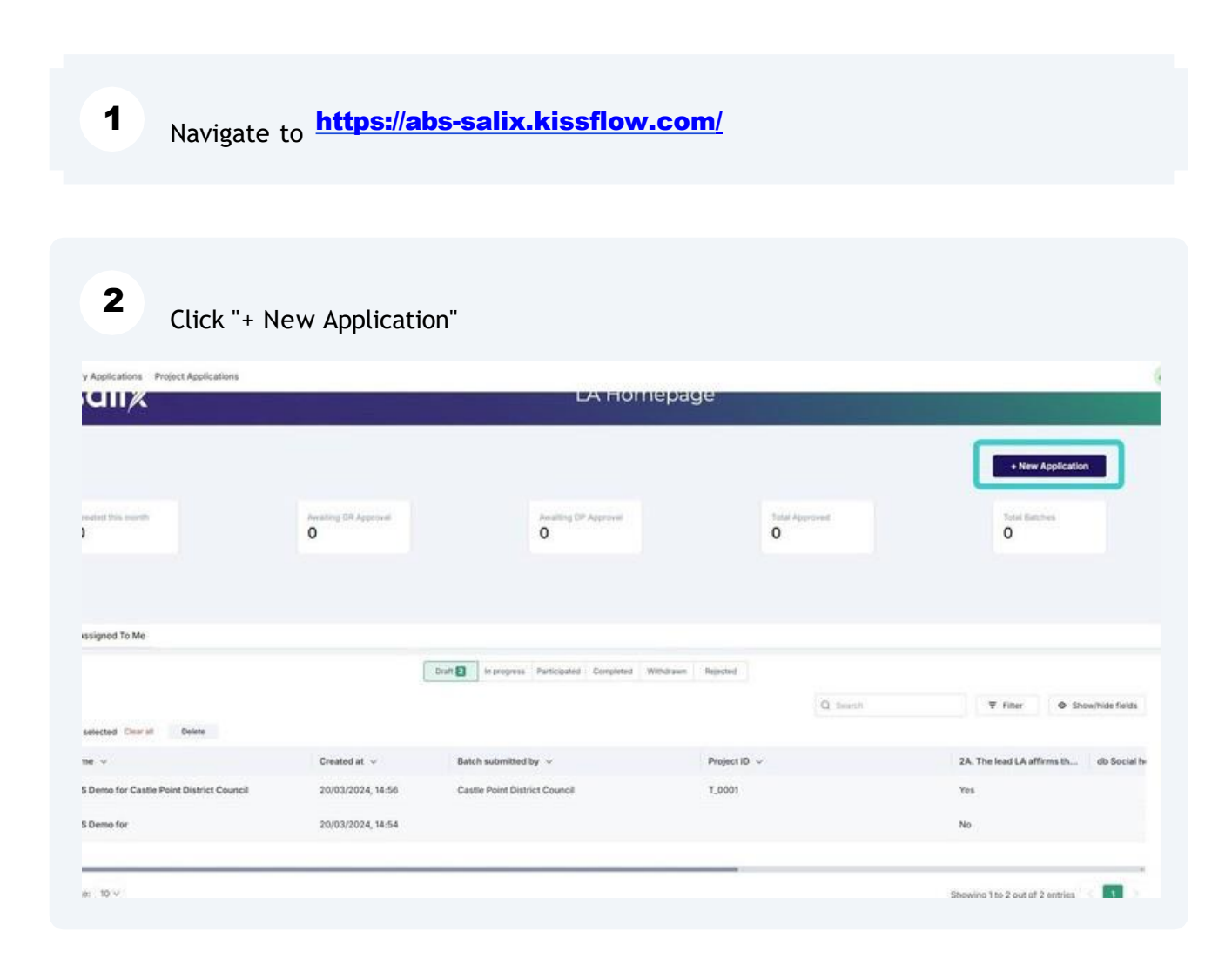

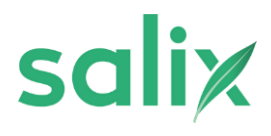

## Select relevant financial year

| Project       Every start by fulling us which financial year you need funding for       Project       2022/4       2022/4       2022/4      |                                                                    |                                |
|----------------------------------------------------------------------------------------------------|--------------------------------------------------------------------|--------------------------------|
| Project<br>Lat's start by billing us which financial year you need funding for<br>Financial year*<br>2023/4<br>2023/5 Save Discard Submit N | tch Application Form                                               |                                |
| Let's start by tilling us which francial year you need funding for Financial year* 2023/4 2023/4 2023/4 Discard Salam Discard Salam II      | Project                                                            |                                |
| Ensertial spare*                                                                                                    | Let's start by telling us which feancial year you need funding for |                                |
| 2023/4<br>2023/5 Discard Submit for                                                                                                    | Financial year *                                                   | Con                            |
| 2023/4<br>2024/5 Save Discard Submit 6                                                                                                    | ^                                                                  |                                |
| 2024/5 Save Discard Submit 5                                                                                                    | 2023/4                                                             |                                |
| EVEN D                                                                                                    | 2024/5                                                             | Save Discard Submit for OR Rev |
|                                                                                                    |                                                                    |                                |
|                                                                                                    |                                                                    |                                |
|                                                                                                    |                                                                    |                                |
|                                                                                                    |                                                                    |                                |
|                                                                                                    |                                                                    |                                |
|                                                                                                    |                                                                    |                                |
|                                                                                                    |                                                                    |                                |
|                                                                                                    |                                                                    |                                |
|                                                                                                    |                                                                    |                                |
|                                                                                                    |                                                                    |                                |
|                                                                                                    |                                                                    |                                |
|                                                                                                    |                                                                    |                                |
|                                                                                                    |                                                                    |                                |
|                                                                                                    |                                                                    |                                |
|                                                                                                    |                                                                    |                                |
|                                                                                                    |                                                                    |                                |
|                                                                                                    |                                                                    |                                |
|                                                                                                    |                                                                    |                                |
|                                                                                                    |                                                                    |                                |

| tch Application Form                                                       |                                    |     |              | i i i              |
|----------------------------------------------------------------------------|------------------------------------|-----|--------------|--------------------|
| Project<br>Let's start by telling us which it<br>Financial year*<br>2024/5 | hnancial year you need funding for | x • |              | 8<br>84            |
| Project*©<br>project_id<br>T_D001<br>Project name<br>Test Project          | Homes Anded<br>1500                | a)  |              |                    |
|                                                                            |                                    | _   | Save Discard | Submit for GR Revi |

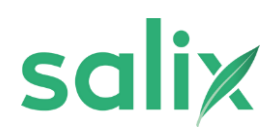

#### Select the council you are submitting on behalf of

5

| annya                    |                  | - restlice the barge              |
|--------------------------|------------------|-----------------------------------|
| Application Form         |                  | ×                                 |
| June                     | 5.00M            | e                                 |
| tch details              |                  |                                   |
| jett ID                  | Batch 10         |                                   |
| .0001                    | Not yet assigned |                                   |
| manisation               |                  |                                   |
| Junanovi                 |                  |                                   |
| BS Demo for              |                  |                                   |
| 1.5.5.5.1.1.1.0.1        |                  |                                   |
| ich submitted by *       |                  |                                   |
|                          |                  |                                   |
| Adur District Council    |                  |                                   |
| Castle Point District Co | unot.            | - Challene                        |
| Council Name             |                  |                                   |
| No data                  | a found          |                                   |
| A01 1 mon                | e 10w8           |                                   |
|                          |                  |                                   |
|                          |                  | Save Discard Submit for GR Review |

6 To include homes from another council on to the batch, click "Add" and select council from drop down options

| Other Co       | ouncils                       |                            |                                         |                    |
|----------------|-------------------------------|----------------------------|-----------------------------------------|--------------------|
| Please add o   | ther councils contributing to | this batch to the table b  | elow                                    |                    |
|                | uncil Name                    | *                          |                                         |                    |
| _              | No data found                 |                            |                                         |                    |
| Add            | 1 more rows                   |                            |                                         |                    |
| _              |                               |                            |                                         |                    |
| All of the ter | ms below will need to be agre | eed to for a batch applica | ation to eligible for submission. You n | nay press the 'Yes |
| -              |                               |                            |                                         |                    |

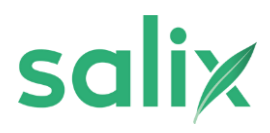

| Agree | batch | terms |
|-------|-------|-------|

| lease add other councils contributing to this batch to the table below                                                                                                    |                                                                                                    |                                                                                                    |
|----------------------------------------------------------------------------------------------------|----------------------------------------------------------------------------------------------------|----------------------------------------------------------------------------------------------------|
| Council Name 👻                                                                                                    |                                                                                                    |                                                                                                    |
| 1 Castle Point District Council × ~                                                                                                    |                                                                                                    |                                                                                                    |
| Add 1. more rows                                                                                                    |                                                                                                    |                                                                                                    |
|                                                                                                    |                                                                                                    |                                                                                                    |
|                                                                                                    |                                                                                                    |                                                                                                    |
|                                                                                                    |                                                                                                    |                                                                                                    |
| 'erms                                                                                                    |                                                                                                    |                                                                                                    |
| erms                                                                                                    | deviseder. You may press the "Yes to all touttor to accept all the affernations in a single cite                                                                                                    | x.                                                                                                    |
| erms                                                                                                    | devisation. You may press the "Yes to all footbor to accept all the afformations in a single cho                                                                                                    | *                                                                                                    |
| erms<br>I at the terms being will need to be agreed to firl a batch application to eligible for so<br>Yes to all                                                                                                    | deviation. You may press the "Yes to all faulton to accept all the attenuations in a single clo                                                                                                    |                                                                                                    |
| erms<br>I of the terms being will need to be agreed to fire a batch application to eligible for so<br>Yes to all                                                                                                    | devised on. You may press the "Yes to all faultion to accept all the attenuations in a single cho                                                                                                    | a                                                                                                    |
| Terms I of the levers below will need to be agreed to far a batch application to eligible for so Vers to all A. The level LA affirms that all flouses submitted as part of this batch have received                                                                                                    | denission. You may press the "Yes to all footien to accept all the afformations in a single cite<br>20. The lead LA offerna that all foccies subwrited as part of the batch have consented                                       | is,<br>20, The lead LA affens that the batch meets the schemer's decired EPC apprations to                                                                                                    |
| erms<br>Lat the terms below will need to be agreed to fix a batch application to eligible for so<br>Yes to all<br>A. The least LA affers that all focuses subiritied as part of this batch have received<br>notific assessments and a medium term improvement plan from a retrofic coordinator                                                                       | devisation. You may press the "Yes to all faultion to accept all the affirmations in a single clic<br>20. The lead LA affirms that all hackes submitted as part of this batch have concerned<br>to inciden measure ()            | a.<br>2C. The lead LA affress that the batch meets the schemer's desired EPC apprations to<br>improve EPC Samd F-D homes to all lead band EPC band E-D homes to band C.                                                                                                    |
| Cerns<br>In the terms before will need to be agreed to fire a batch application to eligible for so<br>Yes to all<br>A. The least LA affrees that all floures subinitized as part of this batch have received<br>received essessments and a medium term improvement plan from a retrofit coordinater<br>(                                                             | devisation. You may press the "Yes to all" toation to accept all the affirmations in a single che<br>28. The level LA offirms that all hooses submitted as part of this batch have consented<br>to receive measures ()           | 20. The lead LA efforms that the botch meets the scheme's desired EPC applications to<br>improve EPC tank F-0 hones to at least band EPC bank E-D honess to band C,<br>and/or where this target is not possible takes a barrie first and value for money<br>research (F).                                                                                                    |
| erms<br>In the terms before all event to be agreed to be a batch application to eligible for so<br>Vers to all<br>A. The lead LA afferms that all flouses sublented as part of this batch have received<br>pote assessments and a medium term improvement plan from a referit coordinates<br>1                                                                       | devision. You may press the "Yes to all toother to accept all the affernations in a single clo<br>28. The lead LA afferns that all foosies submitted as part of this batch have consented<br>to incidive measures ()             | 2C. The bead LA affirms that the batch meets the scheme's desired EPC applications to<br>improve BPC bane E-D homes to all least band D and EPC banks E-D homes to band C,<br>and/or where this target is not possible takes a father. That and value for momey<br>approach. <sup>(1)</sup>                                                                                     |
| Events<br>Left the terms before either event to the algored to the algored to the algored to the algored to set<br>Vers to all<br>The field LA afferens that all flourises sublimited as part of this batch have received<br>poth essensments and a medium term improvement plan from a retrofit coordinater<br>)<br>Yes<br>No                                       | devision. You may press the "Yes to all toother to accept all the affernations in a single clo<br>28. The lead LA afferns that all hooses subwitted as part of this batch have consented<br>to incidive measures ()<br>Yes       | a.<br>20, The band LA affirms that the batch meets the scheme's desired EPC applications to<br>improve EPC band E-D homes to all least band ED band EPC bands E-D homes to band C,<br>and/or where this target is not possible takes a father. That and value for money<br>approach:0<br>Yes No.                                                                                |
| Events In the toron before oil event to be agreed to be a batch application to eligible for so Vers to all A. The lead LA afferes that all houses subletited as part of this batch have received out assessments and a medium term improvement plan from a retrofit coordinate Yes No D. The lead LA afferes that a Space Headro Demand tarver of 90 Webhol/hear has | devisation. You may press the "Yes to all" builton to accept all the affirmations in a single clo<br>28. The lead LA affirms that all hooses submitted as part of this batch have conserved<br>to inciden measures ()<br>Yos No. | 2C. The load LA afferes that the botch meets the scheme's desired EPC appliations to improve EPC band F-D homes to all lead band EPC band E-D homes to baid C, and/or where this target is not possible takes a hatric first and value for money approach.           Ves         No           25. The load LA upbertands that by 05562 according the datable canceller in this. |

| atch      | property types         |              |                             |           |                           |                 |                                    |                |                                         |            |
|-----------|------------------------|--------------|-----------------------------|-----------|---------------------------|-----------------|------------------------------------|----------------|-----------------------------------------|------------|
| lease cli | ck the blue 'add' butt | on in the ta | ble to add rows of informa  | tion abov | at the properties being   | upgraded in     | this batch. For each row, you shou | id add the ter | ure type, property type, wall type, the | number o   |
| itegory,  | and number of those    | homes he     | ited by fossil fuel heating | systems   | (oil, liquid petroleum ga | is, solid fuels | s) instead of electric. Once these | property type  | s are added, you will be able to add th | o relevant |
| inging: t | able below.            |              |                             |           |                           |                 |                                    |                |                                         |            |
|           | Ownership type *       | ~            | Property type *             | ~         | Wall type *               | ÷               | Number of homes *                  | ~              | Number of fossil fuel homes *           | *          |
|           |                        |              |                             |           | No d                      | lata found      |                                    |                |                                         |            |
|           |                        |              |                             |           |                           |                 |                                    |                |                                         |            |
| Add       | more                   | rows.        |                             |           |                           |                 |                                    |                |                                         |            |

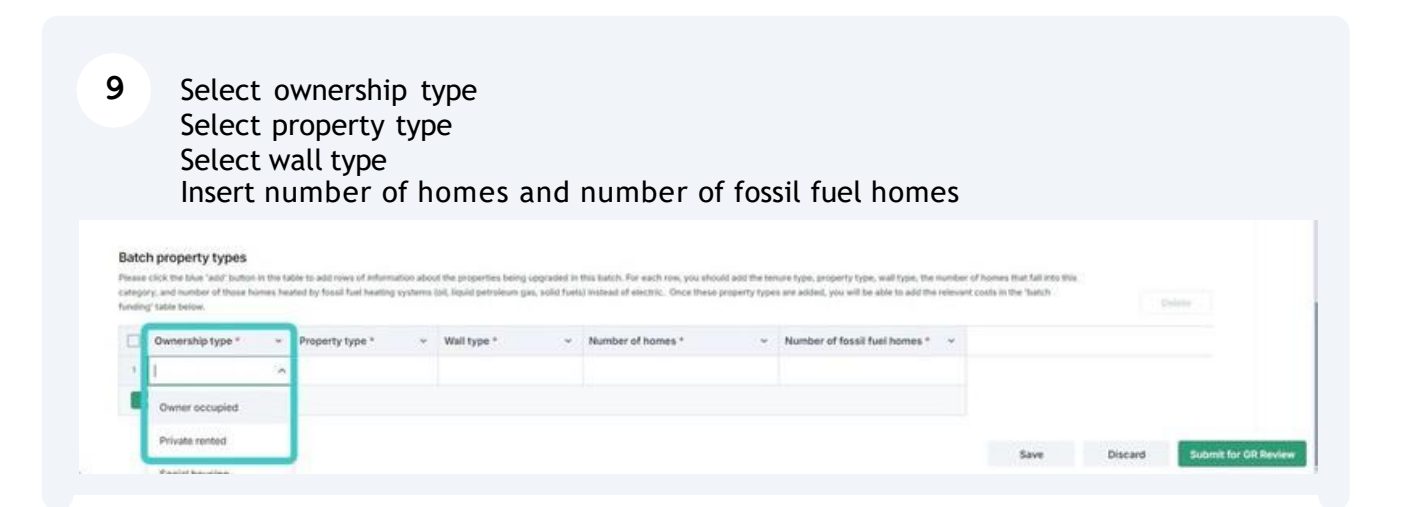

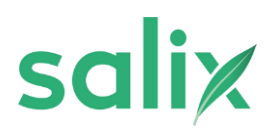

| <pre>status the properties being upgraded in this batch. For each row, you should add the tenure type, property type, wall type, the number of tossi fuel homes *</pre>                                                                                                    |              | No                                                           |                                      |                                    | Yes No                                        |                                                  |                        | Yes No                                                     |                              |                                          |                                         |                                                                                                    |
|----------------------------------------------------------------------------------------------------|--------------|--------------------------------------------------------------|--------------------------------------|------------------------------------|-----------------------------------------------|--------------------------------------------------|------------------------|------------------------------------------------------------|------------------------------|------------------------------------------|-----------------------------------------|----------------------------------------------------------------------------------------------------|
| <pre>kml properties being upgraded in this batch. For each row, you should add the tenure type, property type, wall type, the number of tenes to the set of the set of the set o</pre>                                                                                                    |              |                                                              | End terrace / semi-                  | ietached / detach                  | od                                            |                                                  |                        |                                                            |                              |                                          |                                         |                                                                                                    |
| and the set when have a the set when have a the set when have a the balance of the set have a the set when have a the set when                                                                                                    | atch pr      | roperty types                                                | 12.15                                |                                    |                                               |                                                  |                        |                                                            |                              |                                          |                                         |                                                                                                    |
| <pre>https://with the the the the the the the the the t</pre>                                                                                                    | ease tlick   | the blue 'add' button in th                                  | Flat                                 |                                    | wing upgraded                                 | in this batch. For each row, yo                  | u should add the tenun | type, property type, wall type, t                          | te number of                 | homes that fall into th                  | in :                                    |                                                                                                    |
| about the properties being upgraded in this batch. For each row, you should add the tenure type, property type, wall type, the number of each de relevant control of the solution of the solution of the solut                                                                                                    | rtegory, wi  | nd number of those homes                                     | Mid terrace                          |                                    | um gas, sold fu                               | wis) instead of electric. Ovce                   | these property types a | e added, you will be able to add                           | the relevant co              | outs in the 'batch                       |                                         |                                                                                                    |
| I description type:          I wanted or of brands *       Number of brands *       Number of brasit fuel homes *         I wanted or of brasit fuel homes *       I wanted or of brasit fuel homes *       I wanted or of brasit fuel homes *         I wanted or of brasit fuel homes *       I wanted or of brasit fuel homes *       I wanted or of brasit fuel homes *         I wanted or of brasit fuel homes *       I wanted or of brasit fuel homes *       I wanted or of brasit fuel homes *         I wanted or of brasit fuel homes *       I wanted or of brasit fuel homes *       I wanted or of brasit fuel homes *         I wanted or of brasit fuel homes *       I wanted or of brasit fuel homes *       I wanted or of brasit fuel homes *         I wanted of brasit fuel homes *       I wanted or of brasit fuel homes *       I wanted or of brasit fuel homes *       I wanted or of brasit fuel homes *         I wanted of brasit fuel homes *       I wanted or of brasit fuel homes *       I wanted or of brasit fuel homes *       I wanted or of brasit fuel homes *         I wanted of brasit fuel homes *       I wanted or of brasit fuel homes *       I wanted or of brasit fuel homes *       I wanted or of brasit fuel homes *         I wanted of brasit fuel homes *       I wanted or of brasit fuel homes *       I wanted or of brasit fuel homes *       I wanted or of brasit fuel homes *         I wanted of brasit fuel homes *       I wanted or of brasit fuel homes *       I wanted or of brase *       I wante                                                                                                    | nding' tab   | lie below.                                                   | Contraction of the Contraction       |                                    |                                               |                                                  |                        |                                                            |                              |                                          |                                         |                                                                                                    |
| Image: Image:                                                                                                    | 0w           | wnership type *                                              | Park home                            |                                    |                                               | Number of homes *                                | ~ 1                    | lumber of fossil fuel homes                                | +                            |                                          |                                         |                                                                                                    |
| A property types<br>ch property types<br>ch property types<br>ch property types<br>ch property types<br>ch property types<br>ch property types<br>ch property type the theory of the theory synthese data between types and types the mean types types and types the theory of the theory<br>change of the theory of the theory synthese data between types and the theory types are added, yne will be add to be under an event type of the theory<br>change of the theory of the theory synthese data between types and the theory of the theory synthese data between types are added by the theory of the theory<br>change of the theory synthese data between types are added by the theory of the theory<br>change of the theory of the theory synthese data between types are added and the tenure type, property type, wall type, the number of<br>the theory of the theory synthese add the tenure type, property type, wall type, the number of<br>the theory of the theory synthese add the tenure type, property type, wall type, the number of<br>tens (oil, liquid petroleum gas, solid fuels) instead of electric. Once these property types are added, you will be able to add the relevant cu-<br>county types * Velocity 1<br>Velocity 1<br>Velocity 1 | 1 Ow         | wner occupied                                                | 1                                    | ~                                  |                                               |                                                  |                        |                                                            |                              |                                          |                                         |                                                                                                    |
| by Discard and a set of homes in the label and a set of property type is the label. For each row, you should add the tenure type, property type, wall type, the number of ems (oil, liquid petroleum gas, solid fuels) instead of electric. Once these property types are added, you will be able to add the relevant of the set of the se                                                                                                    | Add          | 1 more rows                                                  |                                      |                                    |                                               |                                                  |                        |                                                            |                              |                                          |                                         |                                                                                                    |
| by Uters c) by the property types c) c) by the property types is the property by the property by the property types at the property type at the property type is the property type is                                                                                                    |              |                                                              |                                      |                                    |                                               |                                                  |                        |                                                            |                              |                                          | Discount                                | (and the second second s |
| advances       Number of homes *       Number of fossil fuel homes *       Image: Solid fuels         advances       Number of homes *       Number of fossil fuel homes *       Image: Solid fuels                                                                                                    |              |                                                              |                                      |                                    |                                               |                                                  |                        |                                                            |                              | Save                                     | Discard                                 | Submere                                                                                                    |
| et dealer walf befare with the sad frame of the sad frame of the sad frame                                                                                                    |              |                                                              |                                      |                                    |                                               |                                                  |                        |                                                            |                              |                                          |                                         |                                                                                                    |
| about the properties being upgraded in this batch. For each row, you should add the tenure type, property type, wall type, the number of easy fuel to a dot the relevant cost in the tenure type, property type, wall type, the number of easy fuel type are to be able to a dot the relevant cost in the tenure type, property type, wall type, the number of easy fuel type are to be able to add the relevant cost in the tenure type, property type, wall type, the number of easy fuel type are added, you will be able to add the relevant cost in the tenure type are added, you will be able to add the relevant cost in the tenure type are added, you will be able to add the relevant cost in the tenure type are added, you will be able to add the relevant cost in the tenure type are added, you will be able to add the relevant cost in the tenure type are added, you will be able to add the relevant cost in the tenure type are added, you will be able to add the relevant cost in the tenure type are added, you will be able to add the relevant cost in the tenure type are added.                                                                                                    | ich pro      | nerty types                                                  |                                      |                                    |                                               |                                                  |                        |                                                            |                              |                                          |                                         |                                                                                                    |
| about the properties being upgraded in this batch. For each row, you should add the tenure type, property type, wall type, the number of easi (ail, liquid petroleum gas, solid fuels) instead of electric. Once these property types are added, you will be able to add the relevant core the end the relevant core the end to the end to the end                                                                                                    | and prog     | when whit harmon in the fail                                 | the backet street, of information    | in almost the neuroset             | ing balance internation in                    | this babels. For each rise was                   | should add the ten or  | une neuerlu tute wall tute di                              | a balandari ak ba            | owner Walt fail into this                | 11                                      |                                                                                                    |
| Ownerschipt type * * Property type *       Weit type * * * weither of homes * * * Number of fossil fuel homes * *       The more set is a first the more * * * * * * * * * * * * * * * * * * *                                                                                                    | pory, and r  | number of those homes heat                                   | hed by fossil fuel heating by        | sherra (oil, liquid pet            | roleum gas, solid fuel                        | ut instead of electric. Once th                  | ese property types are | added, you will be able to add It                          | e relevant co                | its in the 'batch                        |                                         |                                                                                                    |
| with type * very type * very type *                                                                                                    | ing' table i | below.                                                       |                                      | -                                  |                                               |                                                  |                        |                                                            |                              |                                          |                                         |                                                                                                    |
| Owner occupied       Fait       Image: Cavity       Save       Discard       Save       Save                                                                                                    | Own          | ership type * 🗸 🗸                                            | Property type *                      | Wall type                          |                                               | umber of homes *                                 | ~ N                    | mber of fossil fuel homes *                                | ų                            |                                          |                                         |                                                                                                    |
| about the properties being upgraded in this batch. For each row, you should add the tenure type, property type, wall type, the number of ems (oil, liquid petroleum gas, solid fuels) instead of electric. Once these property types are added, you will be able to add the relevant co                                                                                                    | Own          | er occupied                                                  | Flat                                 |                                    | ~                                             | 1                                                |                        |                                                            |                              |                                          |                                         |                                                                                                    |
| about the properties being upgraded in this batch. For each row, you should add the tenure type, property type, wall type, the number of ems (oil, liquid petroleum gas, solid fuels) instead of electric. Once these property types are added, you will be able to add the relevant control of the set of the set o                                                                                                    | A.5.5        | 1 more rows                                                  |                                      |                                    |                                               | 1                                                |                        |                                                            |                              |                                          |                                         |                                                                                                    |
| about the properties being upgraded in this batch. For each row, you should add the tenure type, property type, wall type, the number of ems (oil, liquid petroleum gas, solid fuels) instead of electric. Once these property types are added, you will be able to add the relevant of <b>Wall type * Vumber of homes * Vumber of fossil fuel homes * v Cavity</b> 1                                                                                                    |              |                                                              |                                      | Cavity                             |                                               |                                                  |                        |                                                            |                              |                                          |                                         |                                                                                                    |
| about the properties being upgraded in this batch. For each row, you should add the tenure type, property type, wall type, the number of ems (oil, liquid petroleum gas, solid fuels) instead of electric. Once these property types are added, you will be able to add the relevant co                                                                                                    |              |                                                              |                                      | Solid                              |                                               |                                                  |                        |                                                            |                              |                                          |                                         |                                                                                                    |
| about the properties being upgraded in this batch. For each row, you should add the tenure type, property type, wall type, the number of<br>ems (oil, liquid petroleum gas, solid fuels) instead of electric. Once these property types are added, you will be able to add the relevant control of the second second seco                                                                                                    |              |                                                              |                                      | 1.1                                |                                               |                                                  |                        |                                                            |                              | Save                                     | Discard                                 | Submit for                                                                                                    |
| about the properties being upgraded in this batch. For each row, you should add the tenure type, property type, wall type, the number of<br>ems (oil, liquid petroleum gas, solid fuels) instead of electric. Once these property types are added, you will be able to add the relevant co<br>Wall type *  Number of homes *  Number of fossil fuel homes *  Cavity                                                                                                    |              |                                                              |                                      |                                    |                                               |                                                  |                        |                                                            |                              |                                          |                                         |                                                                                                    |
| about the properties being upgraded in this batch. For each row, you should add the tenure type, property type, wall type, the number of<br>ems (oil, liquid petroleum gas, solid fuels) instead of electric. Once these property types are added, you will be able to add the relevant co<br>V Wall type * V Number of homes * V Number of fossil fuel homes * V<br>Cavity 1                                                                                                    |              |                                                              |                                      |                                    |                                               |                                                  |                        |                                                            |                              |                                          |                                         |                                                                                                    |
| about the properties being upgraded in this batch. For each row, you should add the tenure type, property type, wall type, the number of ems (oil, liquid petroleum gas, solid fuels) instead of electric. Once these property types are added, you will be able to add the relevant of <b>Wall type * • Number of homes * • Number of fossil fuel homes * •</b> Cavity 1                                                                                                    |              |                                                              |                                      |                                    |                                               |                                                  |                        |                                                            |                              |                                          |                                         |                                                                                                    |
| about the properties being upgraded in this batch. For each row, you should add the tenure type, property type, wall type, the number of ems (oil, liquid petroleum gas, solid fuels) instead of electric. Once these property types are added, you will be able to add the relevant control of the set of the set o                                                                                                    |              |                                                              |                                      |                                    |                                               |                                                  |                        |                                                            |                              |                                          |                                         |                                                                                                    |
| about the properties being upgraded in this batch. For each row, you should add the tenure type, property type, wall type, the number of ems (oil, liquid petroleum gas, solid fuels) instead of electric. Once these property types are added, you will be able to add the relevant comparison of the set of the set of the se                                                                                                    |              |                                                              |                                      |                                    |                                               |                                                  |                        |                                                            |                              |                                          |                                         |                                                                                                    |
| about the properties being upgraded in this batch. For each row, you should add the tenure type, property type, wall type, the number of ems (oil, liquid petroleum gas, solid fuels) instead of electric. Once these property types are added, you will be able to add the relevant of<br>Vall type * Vall type * Vall type * Vall type * Vall type of homes * Vall type * Vall type * Val                                                                                                    |              |                                                              |                                      |                                    |                                               |                                                  |                        |                                                            |                              |                                          |                                         |                                                                                                    |
| Wall type *      Number of homes *      Number of fossil fuel homes *      Cavity                                                                                                    |              |                                                              |                                      |                                    |                                               |                                                  |                        |                                                            |                              |                                          |                                         |                                                                                                    |
| w Wall type * v Number of homes * v Number of fossil fuel homes * v Cavity                                                                                                    |              |                                                              |                                      |                                    |                                               |                                                  |                        |                                                            |                              |                                          |                                         | 10.107 M 20.000                                                                                                    |
| Vall type *     Vumber of homes *     Number of fossil fuel homes *       Cavity     1                                                                                                    | abou         | ut the propertie                                             | es being upgra                       | aded in this                       | s batch. Fo                                   | r each row, you                                  | should add             | the tenure type,                                           | proper                       | ty type, wa                              | all type, the                           | number                                                                                                    |
| Vall type *     Number of homes *     Number of fossil fuel homes *       Cavity     1                                                                                                    | abou         | ut the propertie                                             | es being upgra                       | aded in this                       | s batch. Fo                                   | r each row, you<br>lectric. Once ti              | should add             | the tenure type,                                           | proper                       | ty type, wa                              | all type, the                           | e number                                                                                                    |
| Wall type *     Number of homes *     Number of fossil fuel homes *       Cavity     1                                                                                                    | abou         | ut the propertie<br>(oil, liquid petr                        | es being upgra<br>oleum gas, so      | aded in this<br>lid fuels) in      | s batch. Fo<br>nstead of e                    | r each row, you<br>lectric. Once th              | should add             | the tenure type,<br>ty types are add                       | proper<br>ed, you            | ty type, wa<br>will be abl               | all type, the<br>e to add th            | e number (<br>e relevant                                                                                                    |
| Wall type *     Number of homes *     Number of fossil fuel homes *       Cavity     1                                                                                                    | abou         | ut the propertie<br>(oil, liquid petr                        | es being upgra<br>oleum gas, so      | aded in this<br>lid fuels) in      | s batch. Fo<br>nstead of e                    | r each row, you<br>lectric. Once th              | should add             | the tenure type,<br>ty types are add                       | proper<br>ed, you            | ty type, wa<br>will be abl               | all type, the<br>e to add th            | e number o<br>e relevant                                                                                                    |
| Cavity 1                                                                                                    | abou         | ut the propertie<br>(oil, liquid petr                        | es being upgra<br>roleum gas, so     | aded in this<br>lid fuels) in      | s batch. Fo<br>nstead of e                    | r each row, you<br>lectric. Once th              | should add             | the tenure type,<br>ty types are add                       | proper<br>ed, you            | ty type, wa<br>will be abl               | all type, the<br>e to add th            | e number<br>e relevant                                                                                                    |
| Cavity                                                                                                    | abou         | ut the propertie<br>(oil, liquid petr                        | es being upgra<br>oleum gas, so      | aded in this<br>lid fuels) in      | s batch. Fo<br>nstead of e                    | r each row, you<br>lectric. Once th              | should add             | the tenure type,<br>ty types are add                       | proper<br>ed, you            | ty type, wa<br>will be abl               | e to add th                             | e number o                                                                                                    |
| Cavity                                                                                                    | abou<br>ems  | ut the propertie<br>(oil, liquid petr<br>Wall type           | es being upgra<br>oleum gas, so      | aded in this<br>lid fuels) in      | s batch. Fo<br>nstead of e<br><b>Number o</b> | r each row, you<br>lectric. Once th<br>f homes * | should add             | the tenure type,<br>ty types are add<br>V Numb             | proper<br>ed, you<br>er of f | ty type, wa<br>will be abl               | all type, the<br>e to add th<br>homes * | e number o<br>e relevant                                                                                                    |
|                                                                                                    | abou<br>ems  | ut the propertie<br>(oil, liquid petr<br>Wall type           | es being upgra<br>oleum gas, so      | aded in this<br>lid fuels) in      | s batch. Fo<br>nstead of e<br><b>Number o</b> | r each row, you<br>lectric. Once th<br>f homes * | should add             | the tenure type,<br>ty types are add<br>V Numb             | proper<br>ed, you<br>er of f | ty type, wa<br>will be abl<br>ossil fuel | all type, the<br>e to add th<br>homes * | e number o<br>e relevant                                                                                                    |
|                                                                                                    | abou<br>ems  | ut the propertie<br>(oil, liquid petr<br>Wall type<br>Cavity | es being upgra<br>oleum gas, so<br>* | aded in this<br>lid fuels) in      | s batch. Fo<br>nstead of e<br>Number o        | r each row, you<br>lectric. Once th<br>f homes * | should add             | the tenure type,<br>ty types are add<br>V Numb             | proper<br>ed, you<br>er of f | ty type, wa<br>will be abl<br>ossil fuel | all type, the<br>e to add th<br>homes * | e number o<br>e relevant                                                                                                    |
|                                                                                                    | abou<br>ems  | ut the propertie<br>(oil, liquid petr<br>Wall type<br>Cavity | es being upgra<br>oleum gas, so<br>* | aded in this<br>lid fuels) is      | s batch. Fo<br>nstead of e<br><b>Number o</b> | r each row, you<br>lectric. Once th<br>f homes * | should add             | the tenure type,<br>ty types are add<br>v Numb             | proper<br>ed, you<br>er of f | ty type, wa<br>will be abl               | all type, the<br>e to add th<br>homes * | e number o<br>e relevant                                                                                                    |
|                                                                                                    | ems          | Wall type<br>Cavity                                          | es being upgra<br>oleum gas, so<br>* | aded in this<br>lid fuels) in      | s batch. Fo<br>nstead of e<br>Number o        | r each row, you<br>lectric. Once th<br>f homes * | should add             | the tenure type,<br>ty types are add<br><b>v</b> Numb      | proper<br>ed, you<br>er of f | ty type, wa<br>will be abl<br>ossil fuel | all type, the<br>e to add th<br>homes * | e number o<br>e relevant                                                                                                    |
|                                                                                                    | ems          | Wall type<br>Cavity                                          | es being upgra<br>oleum gas, so      | aded in this<br>lid fuels) in      | s batch. Fo<br>nstead of e<br>Number o        | r each row, you<br>lectric. Once th<br>f homes * | should add             | the tenure type,<br>ty types are add<br>v Numb             | proper<br>ed, you<br>er of f | ty type, wa<br>will be abl               | all type, the<br>e to add th<br>homes * | e number e<br>e relevant                                                                                                    |
|                                                                                                    | ems          | ut the propertie<br>(oil, liquid petr<br>Wall type<br>Cavity | es being upgra<br>oleum gas, so      | aded in this<br>lid fuels) is<br>v | s batch. Fo<br>nstead of e<br>Number o        | r each row, you<br>lectric. Once th<br>f homes * | should add             | the tenure type,<br>ty types are add<br><b>v</b> Numb<br>1 | proper<br>ed, you<br>er of f | ty type, wa<br>will be abl               | all type, the<br>e to add th<br>homes * | e number d<br>e relevant                                                                                                    |
|                                                                                                    | ems          | ut the propertie<br>(oil, liquid petr<br>Wall type<br>Cavity | es being upgra<br>oleum gas, so<br>* | aded in this<br>lid fuels) is      | s batch. Fo<br>nstead of e<br>Number o        | r each row, you<br>lectric. Once th<br>f homes * | should add             | the tenure type,<br>ty types are add<br>v Numb             | proper<br>ed, you<br>er of f | ty type, wa<br>will be abl               | all type, the<br>e to add th<br>homes * | e number o                                                                                                    |
|                                                                                                    | ems          | Wall type<br>Cavity                                          | es being upgra<br>oleum gas, so<br>* | aded in this<br>lid fuels) in<br>V | s batch. Fo<br>nstead of e<br><b>Number o</b> | r each row, you<br>lectric. Once th<br>f homes * | should add             | the tenure type,<br>ty types are add<br><b>V</b> Numb      | proper<br>ed, you<br>er of f | ty type, wa<br>will be abl               | all type, the<br>e to add th<br>homes * | e number o                                                                                                    |

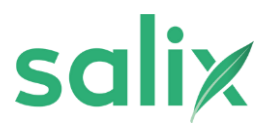

#### 10 To add add batch funding, click "Add"

For each property type you will need to add up to two rows; one row to record the energy efficiency costs and one row to record the low carbon heat costs to reflect the dual cost caps for HUG 2. The exception to this is park homes, which only has one combined cost cap and therefore one row to be added.

| White House ID           Base click the bits with Uniters and cleans in the table of Information on your costs per property type (selecter) above). For each property type (pix) will need to add up to text road: use reverse to record the every efficiency costs and selected the bits is park human, which only has one combined suct cap and therefore use reverse to be added.           box to reach the factor of the costs to inflect the dual cost caps for HUO 2. The exception to this is park human, which only has one combined suct cap and therefore use reverse to be added.           box to reach the two costs to out align.           each into table should include and be the sum of all the costs in the "batch measures" table, the human and fail property type included in the batch (which may be higher). For example, if 5 ext of the 7 human all a choice and the property type included in the batch (which may be higher). For example, if 5 ext of the 7 human all a choice and provide the table of the table of the factor of the factor of the factor.           each into table should provide the table of additional and table to batch the total number of humans of this property type included in the batch (which may be higher). For example, if 5 ext of the 7 human all a choice are reversed to the table of the factor of the factor                                                                                                    |                                                                                                    | securit containing<br>based lock the links "lock" butters to add rows in the table of information on your costs per proper<br>series to record the time carbon hand costs to neffect the shart cost caps for HOO 3. The exception<br>our costs in this table should include and he the uses all all the costs in the "batch measures" taid<br>afform will hing to you'il these costs do not align:<br>each row, you chould only state the markers of homes utilizing the given cost cap, rather than it<br>reliable property type are receiving to carbon heating, you should load. "S. | y type (selected above). For each property ty<br>to this to park human, which only has one of<br>a, the "totch additional capital expenditure tab<br>in total number of homes of this property type     | ype you will need to add up to two rows; one now to record t<br>ambined start cap and thermfore one new to be added,<br>one" and the "tastch uphont capital expenditure table" further | w energy officiency costs and<br>down in the form. The      |
|----------------------------------------------------------------------------------------------------|----------------------------------------------------------------------------------------------------|----------------------------------------------------------------------------------------------------|----------------------------------------------------------------------------------------------------|----------------------------------------------------------------------------------------------------|-------------------------------------------------------------|
| These Edds the black soft was in the stable of information or your code, per property type (adds edds of the stable of the innex) one new to reced the strengt efficiency costs and new to record the strengt efficiency costs and new to record the strengt efficiency costs and the strengt efficiency costs and the strengt efficiency costs and the strengt efficiency costs and the strengt efficiency costs and the strengt efficiency costs and the strengt efficiency costs and the strengt efficiency costs and the strengt efficiency costs and the  | eace click to black short both the same to be active and new in the table of information on your casts per groupperty type (tablected book). For each perpenditure labler' and the same use on the second the perpenditure labler' farther down in the form. The each book active active a | Noise citch the blas "add" butters to add rows in the table of information on your costs per proper<br>ner row to record the line carbon hash costs to reflect the shall cost caps for HUG 3. The exception<br>boot costs in this table should include and be the sum of all the costs in the "batch measures" table<br>factors will high to you! If here is costs to not align.<br>I each row, you should only state the mamber of homes utilizing the given cost cap, rather then the<br>articular property type are receiving two carbon heading, you should input "5".              | a type (selected above). For each property fy<br>In to this is park humas, which only has one of<br>it, the "batch additional capital expenditure tab-<br>a total number of homes of this property type | ype you will need be add up to two meet; own row to record to<br>ambined cast Cap and therefore one new to be added.<br>Lief and the "batch upfront capital expenditure table" further | in energy efficiency costs and down in the form. The        |
| Your clasts in this table should lockude and be the sum of all the casts in the "hatch measures" table, the "batch additional capital expenditure table" and the "hatch update capital expenditure table" horter down in the form. The patient main that is table should lockude and be the sum of all the casts in the factor measures" table, the "batch additional capital expenditure table" and the "hatch update capital expenditure table" horter down in the form. The patient main that is table should be by stille the means of the property type included in the batch (index may be higher). For example, if 5 out of the 7 homes all a patient interpretey type are metricing out casts in allowed to each time, you should hap." Still casts the property type are metricing out casts in allowed to each time, both addition to each time, both the table to batch the table to batch table to batch the table to batch the table to batch table to batch table to batch the table to batch table to batch the table to batch table to batch table table to batch table to batch table table to batch table table table to batch table table to batch table table  | bit bit bits bits bits bits bits bits bi                                                                                                    | Your costs in this table should include and be the sum of all the costs in the "batch measures" tad<br>platform will flag to you if these costs do not align.<br>In each row, you should only state the number of homes utilising the given cost cap, rather their th<br>particular property type are receiving low carbon heating, you should input "\$".                                                                                                    | e, the 'batch additional capital expenditure tak<br>in total number of homes of this property type                                                                                                    | sie' and the 'liatich upfront capital expenditure table' further                                                                                                    | down in the form. The                                       |
| In each row, you should only state the number of homes utilizing the given cost cap, rather than the total number of homes of this property type included is the totals (relacion may be higher). For example, it is out of the 7 homes of a particular property type are receiving toor caterior homes, provide on the hold rout. So, and the property type included is the totals (relacion may be higher). For example, it is out of the 7 homes of a particular property type are receiving toor caterior homes, provide on the hold rout. So, and the 7 homes of a particular property type are receiving toor caterior homes, provide on the hold rout. So, and the total costs for each category will be cumulatively strated across the project to date - where a cost cap is exceeded, the batch will be rejected. As a main, built of cost caps to allowed for each property type. This means batch costs for each category will be cumulatively strated across the project to date - where a cost cap is exceeded, the batch will be rejected. As a main, built of cost caps to allowed for each property type how are breaching any cost caps cannot batch costs for each category will be cumulatively totaled across the project to date - where a cost cap is exceeded, the batch will be rejected. As a main, built be rejected across the project to date - where a cost cap is exceeded, the batch will be rejected. As a main, built be rejected across the project to date - where a cost cap is exceeded, the batch will be rejected. As a main, built be rejected across to date, or if you are breaching any cost caps cause active row finds.                                                                                                    | each now, you should only state the nearber of homes utilizing the given cost cap, while the the the late invokes of the property type included in the late higher). Are example, if S each of the 7 homes of a cost of the 7 homes of a cost of the 1 homes of a cost of the 7 homes of a cost of the 7 | In each row, you should only state the number of homes utilizing the given cost cap, rather then it<br>particular property type are receiving low carbon heading, you should input 'S'.                                                                                                    | a total number of homes of this property type                                                                                                    |                                                                                                    |                                                             |
| For spipades receiving cost contributions from private or social landards, you will need to state the total costs for spiral contribution + landard corrollation, and then state the grant contribution in the following column, third 'cost.<br>This grant, to show the trait labeling you will be drawing down from HGD 2.<br>Under HGD 2, weraging of cost case is allowed for each property type.<br>This means batch costs for each property type.<br>The platform will flag to you if you are breaching any cost case consultively across all batches received to date, or if you are breaching the minimum contribution required from landards.<br>The platform will flag to you if you are breaching any cost case consultively across all batches received to date, or if you are breaching the minimum contribution required from landards.<br>The platform will flag to you if you are breaching any cost case consultively across all batches received to date, or if you are breaching the minimum contribution required from landards.<br>You must place the specific means and exacts will be appopring hours provide those measures. However, you have firesbibling to decide where (which property type news) to add other 'batch additional capital espenditure' and<br>'batch sphort capital espenditure' such as PAS costs.                                                                                                    | Propagates receiving cost contributions from private or social landscale, you will need to state the total costs for section of state the total costs for section of state total costs for section of state total costs forms form forms and costs forms form forms and costs forms form forms and costs forms form forms forms form |                                                                                                    |                                                                                                    | e included in the batch (which may be higher). For example,                                                                                                    | it 5 ost of the 7 homes of a                                |
| Under HOD 3, everaging of cost caps is allowed for each property type. This means batch costs for each category will be consultatively totaled across the project to date - where a cost cap is exceeded, the batch will be relected. As a result, batch cost averaging ahold become each property type. This means batch costs for each category will be consultatively totaled across the project to date - where a cost cap is exceeded, the batch will be relected. As a result, batch cost averaging ahold become each prove the. The glatform will flag to you are breaching any cost caps is underlinely across all batches received to date, or if you are breaching the invition costs with the appropriate tome type h receiving these measures. However, you have flexibility to decide where (which property type news) to add other "batch additional capital expenditure" and that a RAS costs.                                                                                                    | Index 1405 2, seeraging of doot caps is allowed for each property type. This means batch costs for each category will be considered across the project to date - where a cost cap is a secreted; the batch will be resected. As a subject for each property type. This means batch costs for each capity across all batches received to date, or if you are breaching the minimum costribution required from tandoms.  In subject to agric the specific measures costs with the appropriate from type hereining these measures. However, you have fielded across the project to date and other to add the cost.  I home type * v Grant type * v Number of ho v Total costs v Costs from gran v Total costs (com Q v Grant costs compiled v Cost cap compiled v Cost cap compiled v C           | For spyrades receiving cost contributions from private or social landstriks, you will need to state t<br>from grant', to show the total subsidy you will be drawing down from HDQ 2.                                                                                                    | ve total couts first (grant contribution + landlor                                                                                                    | rd contribution), and then state the grant contribution in the                                                                                                    | following column, titled 'cost                              |
| The platform will flag to you 3F you are breaching any cost caps cumulatively across all batches received to date, or 7 you are breaching the minimum cost/blocks required from landows.<br>You must place the specific measure costs with the appropriate home typely receiving those measures. However, you have fieldbilly to decide where (which property type news) to add other "batch additional capital expenditury" and<br>thatch upfront capital expenditure" such as PAS costs.                                                                                                    |                                                                                                    | Under HOG 2, averaging of cost cape is allowed for each property type. This means batch costs f<br>result, batch cost averaging should become assier over time.                                                                                                    | ir each category will be cumulatively totalled a                                                                                                    | across the project to date - where a cost cap is exceeded, t                                                                                                    | w batch will be rejected. As a                              |
| You must place the specific measure costs with the appropriate home typely receiving those measures. However, you have feedbility to decide where belicit property type hows) to add other 'butch additional capital expenditury' and teach uphone capital expenditury' and teach uphone capital expenditu | No multiplice the specific measure costs with the appropriate tome types is not experience on types is not experience on types in the specific measure costs with the appropriate tome types is not experience on types is not experience on types in the specific measure costs with the appropriate tome types is not experience on types in the specific measure costs with the appropriate tome types is not experience on types is not experience on types is no | The platform will flag to you if you are breaching any cost caps cumulatively across all batches re                                                                                                    | served to date, or if you are breaching the min                                                                                                    | imum contribution required from landlords.                                                                                                    |                                                             |
| batch upfront capital expenditives' such as IMS costs.                                                                                                    | etch upfhulf capital espenditure" such as PAS costs.                                                                                                    | You must place the specific measure costs with the appropriate home type/s receiving those mea                                                                                                    | sures. However, you have Resibility to decide                                                                                                    | where failtich property type round to add other 'batch add?                                                                                                    | onal capital expenditure" and                               |
|                                                                                                    | Home type *  Grant type *  Grant type *  Grant type *  Grant type *  Grant type *  Grant costs compiled  Cost cap compiled No data found                                                                                                    | twich upfront capital expenditure' such as PAS costs.                                                                                                    |                                                                                                    |                                                                                                    | Table 1                                                     |
|                                                                                                    | Home type *   Grant type *  Ko data found  Ko data found  Ko data  |                                                                                                    |                                                                                                    |                                                                                                    |                                                             |
| 🗌 Home type * v Grant type * v Number of ho v Total costs v Costs from gran v Total costs (com O v Grant costs compiled v Cost ap compiled                                                                                                    | No data found                                                                                                    | Home type *      V Grant type *      V Number                                                                                                    | r of ho v Total costs v                                                                                                    | Costs from gran ~ Total costs (com ③                                                                                                    | <ul> <li>Grant costs compiled - Cost cap compile</li> </ul> |
| No data found                                                                                                    | Add Toole room                                                                                                    |                                                                                                    |                                                                                                    | No data found                                                                                                    |                                                             |
|                                                                                                    |                                                                                                    |                                                                                                    |                                                                                                    |                                                                                                    |                                                             |
|                                                                                                    |                                                                                                    |                                                                                                    |                                                                                                    |                                                                                                    |                                                             |

#### 11 Add home type Add grant type Insert number of homes, and total costs

#### **Batch Application Form**

overr running Please click the blue 'add' button to add ro Please click the blue "add" button to add rows in the table of information on your costs per property type (selected above). For each property type you will need to add up to two news; one row to re one row to record the low carbon heat costs to reflect the dual cost caps for HUG 2. The exception to this is park homes, which only has one combined cost cap and therefore one row to be added. Id include and be the sum of all the costs in the 'batch m an table' and the 'batch upfront capital expenditure table' further down in the fo platform will flag to you if these costs do not align inty type included in the flatch (which may be higher). For example, if 5 out of the 7 homes of a particular property type are receiving low carbon heating, you should input '5' ford contribution), and then state the grant contribution in the following column, titled 'cost from grant", to show the total subsidy you will be drawing down from HUG 3 00.2, averaging of cost caps is allowed for each property type. This s ous the project to date - where a cost can is perpected, the batch will be rejected. As a result, batch cost everaging should become easier over time form will flag to you if you are breaching any cost caps cumulatively across all b de where lwhich property type rows) to add other 'batch additional capital expenditure' and tunch upfront capital expenditure' such as PAS costs Home type \* \* Brant type \* v Number of ho... v Total costs v Costs from gran... v HUG2\_archetype\_canon\_A00 t Owner occupied - Flat - Cavity LS I be automatically eligible for HOD funding if they are located in Lever Layer Super Output Areas (LSDAs) ranked between 1-3 of the Income Decile classification under IMD. LAs de evidence that they are located within the LSDA and meet the other criteria for HUD eligibility.

The purpose of these questions is to understand the rull-out of the IMD nute and how it has been applied under HUG 2. Batches that use the IMD eligibility note will not be scored more highly, nor will they receive higher levels of funding.

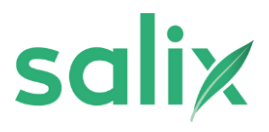

| "batch upfront capital expendition" so      | anch as PAS costs.                                           | _                   |                                           |                                    |                                   |                                                                                       |                                        | Deinta            |           |
|---------------------------------------------|--------------------------------------------------------------|---------------------|-------------------------------------------|------------------------------------|-----------------------------------|---------------------------------------------------------------------------------------|----------------------------------------|-------------------|-----------|
| Home type *                                 | - Grant type *                                               | ¥.                  | umber of ho 👻                             | Total costs ~                      | Costs from gran ~                 | Total costs (com (                                                                    | Grant costs compile                    | d 👻 Cost cap comp | silec     |
| 1 Owner occupied - Flat -                   | Cavity                                                       | ^                   |                                           |                                    |                                   | £ 0                                                                                   | 03 980                                 | GBP               | £ (       |
| Add 1 more rows                             | Energy efficiency                                            |                     | _                                         |                                    |                                   |                                                                                       |                                        |                   |           |
| Euroding Validation                         | Low carbon heat                                              |                     |                                           |                                    |                                   |                                                                                       |                                        |                   |           |
| conduity vandadout                          |                                                              |                     |                                           |                                    |                                   |                                                                                       |                                        |                   |           |
| Click the validate button to check the      | e algreant ble                                               | -                   | stable. This sheck will                   | need to be repeated after i        | either the Property or Funding    | tables are modified before a                                                          | batch application can be subind        | 82.               |           |
| Click the validate button to check the      | e aligement b                                                |                     | gtable. This check will                   | need to be repeated after r        | ether the Property or Funding     | tables are roodfled before a                                                          | earch apprication can be subinitiat    | FC .              |           |
| Click the validate bottom to object the     | batches received to d                                        | ate, or             | if you are b                              | reaching the r                     | minimum contri                    | Tables last modified                                                                  | a from landlords.                      | 12.               |           |
| ulatively across all<br>ne type/s receiving | batches received to d<br>those measures. How<br>Number of ho | ate, or<br>vever, y | if you are b<br>you have fie<br>Total cos | reaching the r<br>xibility to deci | minimum contri<br>ide where (whic | Tables is reading before a<br>Tables is reading<br>bution required<br>th property typ | if from landlords.<br>e rows) to add o | her 'batch addi   | itional c |

| Add an additional row and complete fields                                 |        |
|---------------------------------------------------------------------------|--------|
| Add an additional for and complete netas                                  |        |
| h uptront cliptial expenditure" such as PAS costs.                        | Daires |
| Home type * v Grant type * v Number of ho v Total costs v Costs from gran | •      |
| Owner occupied - Flat - Cavity Energy efficiency 1 3,000 GBP              |        |
| Add more types                                                            |        |
|                                                                           |        |

| 12                                                                                                   |                                                                                                    |                                                                                                    |
|----------------------------------------------------------------------------------------------------|----------------------------------------------------------------------------------------------------|----------------------------------------------------------------------------------------------------|
| 12                                                                                                   | Click "Run Validation"                                                                                                    |                                                                                                    |
|                                                                                                    |                                                                                                    |                                                                                                    |
|                                                                                                    | Outcome fields:                                                                                                    |                                                                                                    |
|                                                                                                    |                                                                                                    |                                                                                                    |
|                                                                                                    | <ul> <li>Green and "Pass" - please proceed wit</li> </ul>                                                                                                    | h submission                                                                                                    |
|                                                                                                    |                                                                                                    |                                                                                                    |
|                                                                                                    | <ul> <li>Red and "Fail"- please check comment</li> </ul>                                                                                                    | ts to amend relevant fields above                                                                                                    |
|                                                                                                    |                                                                                                    |                                                                                                    |
| Eurodian 1                                                                                           |                                                                                                    |                                                                                                    |
| Funding                                                                                              | Validation                                                                                                    |                                                                                                    |
| Click the valid                                                                                      | y Validation<br>videos butten to check the elignment between the Property table and the Funding table. This check will need to be rep                                                                                                    | ated after either the Property or Funding tables are modified before a batch application can be submitted.                                                                                                    |
| Click the valid                                                                                      | y Validation<br>visitate button to check the alignment between the Property table and the Funding table. This sheck will need to be rep                                                                                                    | sated after either the Property or Funding foldes are modified before a holich application can be submitted.<br>Tables last modified at                                                                                                    |
| Click the valid                                                                                      | Validation<br>video button to check the alignment between the Posperty table and the Funding table. This check will need to be repo                                                                                                    | ated after either the Property or Funding tables are modified before a batch application can be submitted.<br>Tables last modified at                                                                                                    |
| Click the value                                                                                      | Validation<br>visites button to check the alignment between the Property table and the Funding table. This check will need to be repo                                                                                                    | ated after either the Property or Funding tables are modified before a batch application can be submitted.<br>Tables last modified at                                                                                                    |
| Click the value                                                                                      | Validation  Addation  Addation  Addation  Addation  Index to check the alignment between the Property table and the Funding table. This check will need to be report  Addation  Inter of homes is not aligned                                                                                                    | aated after either the Property or Funding tables are modified before a batch application can be submitted.<br>Tables last modified at                                                                                                    |
| Click the valid<br>Run Valid<br>Datcome<br>Fail - numb                                               | y Validation<br>eldate buttor to check the elignment between the Property table and the Funding table. This check will need to be repr<br>ndation                                                                                                    | aated after afther the Property or Funding tables are modified before a batch application can be submitted. Tables last modified at                                                                                                    |
| Putnong<br>Cick the value<br>Run Valle<br>Dutcome<br>Fall - numb<br>Batch me                         | y Validation<br>whate butter to check the alignment between the Property table and the Funding table. This check will need to be repr<br>fidation<br>miber of homes is not aligned .<br>heasures                                                                                                    | aated after either the Property or Funding tables are modified before a batch application can be submitted. Tables last modified at                                                                                                    |
| Cick the valid<br>Run Valid<br>Cutcome<br>Fail - numb<br>Batch me<br>Pease cick th<br>The table with | y Validation<br>white butter to check the eigenment between the Property table and the Funding table. This check will need to be reported<br>Integration<br>mitter of homes is not aligned<br>The Busices<br>the table fault butter housed news of different measures included this batch. For each measure, please insert the num<br>will calculate the average cost of measures for you. | aated after either the Property or Funding foldes are modified before a hatch application can be submitted.<br>Tables last modified at<br>ber of measures and total quoted capital cost of installing these measures for homes within the batch. |

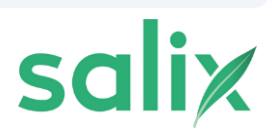

#### 14 Add batch funding, click "Add"

| jects may install any SAP eligible measure in a p                                                                                                   | reportly that is not feasil          | foried. If the measure yo                             | ou require in                     | s not available, please conto                       | ect your i   | account manager to request    | the ad- | dtion of this measure.        |          |                            |            | public.      |
|----------------------------------------------------------------------------------------------------|--------------------------------------|-------------------------------------------------------|-----------------------------------|-----------------------------------------------------|--------------|-------------------------------|---------|-------------------------------|----------|----------------------------|------------|--------------|
| Measure grade * Measu                                                                                                    | re type * 🔷 🗸                        | Measure name                                          |                                   | Checking process                                    |              | Number of measures            | • •     | Cost of measures *            |          | Avg measure cost           |            |              |
|                                                                                                    |                                      |                                                       |                                   | No data found                                       |              |                               |         |                               |          |                            |            |              |
|                                                                                                    |                                      |                                                       |                                   |                                                     |              |                               |         |                               |          |                            |            |              |
| Add anore nows                                                                                                    |                                      |                                                       |                                   |                                                     |              |                               |         |                               |          |                            |            |              |
| Add more news                                                                                                    |                                      |                                                       |                                   |                                                     |              |                               |         |                               |          |                            |            |              |
| Add more rows                                                                                                    |                                      |                                                       |                                   |                                                     |              |                               | _       |                               |          |                            | _          |              |
| Mote measures - Additional Detail                                                                                                    |                                      |                                                       |                                   |                                                     | -            |                               | -       |                               | -        |                            | _          | -            |
| atch measures - Additional Detail                                                                                                    | 5                                    |                                                       |                                   |                                                     |              |                               |         |                               |          |                            |            |              |
| atch measures - Additional Detail                                                                                                    | S<br>unes you want the DP to         | consider, Holuding the P                              | umber, tota                       | e cost and reason for this m                        | Nature.)     | Please also use this text box | to expl | tain if and why you have tra  | nsferred | low carbon heat costs to t | the energy | y efficiency |
| add more rows atch measures - Additional Detail asser use this text box to add any additional meas at cap.                                          | S<br>ures you want the DP to         | consider, including the s                             | umber, tota                       | el cost and reason for this m                       | wature.)     | Please also use this text box | to espi | ian if and sitry you have tra | nsferred | low carbon heat costs to t | the energy | y efficiency |
| Add more types atch measures - Additional Detail measures this hext box to add any additional measures acti additional measures                     | S<br>wee you want the DP to          | consider, including the s<br>Additional               | umber, tota                       | if cost and reason for this m                       | easure.      | Please also use this text box | to expl | lah if and sity you have tra  | nsterred | low carbon heat costs to t | the energy | y efficiency |
| atch measures - Additional Detail<br>ease use this text bas to add any additional measures<br>of cap.                                               | S<br>area you want the DP to         | consider, including the #<br>Additional<br>Additional | umber, tota<br>measure su         | el cost and reason for this m<br>upporting evidence | se arourre i | Please also use this text box | to espi | lain if and sity you have tra | maferred | low carbon heat costs to t | he energ   | y efficiency |
| atch measures - Additional Detail<br>eser use this text box to add any additional measures<br>at cip.                                               | <b>5</b><br>Janua you want the DP to | consider, including the s<br>Additional<br>Anach f    | umber, tota<br>measure sa<br>Sea  | e cost and reason for this m<br>upporting evidence  | Nature.      | Please also use this text box | to expl | lah if and why you have fra   | naferred | low carbon heat costs to t | the energy | y efficiency |
| Add more types<br>atch measures - Additional Detail<br>ease use this text toos to add any additional measures<br>at cop.<br>rch additional measures | <b>S</b><br>you want the DP to       | consider, including the s<br>Additional<br>Anach f    | umber, tota<br>measure su<br>Bes  | e cost and reason for this m<br>apporting evidence  | SCREWTH, S   | Please also use this text box | to espi | aan if and sity you have tra  | nsferred | low carbon heat costs to t | tie energ  | y efficiency |
| atch measures - Additional Detail<br>ease us this text bas to add any additional measures<br>of cop.                                                | S<br>area you want the DP to         | consider, including the #<br>Additional<br>Additional | umber, tota<br>measure si<br>lies | it cost and reason for this m                       | SERELITE: 1  | Please also use this text box | to esp  | ian if and why you have tra   | nsterred | low carbon heat costs to t | the energy | y efficiency |

# 15 Select measure grade

| deasure grade * | * | Measure type *         | ÷         | Measure name                 | *          | Checking process            |        | Number of measures * ~ ~             | Cost of measures *            | *       | Avg measure cost           | ,        |             |
|-----------------|---|------------------------|-----------|------------------------------|------------|-----------------------------|--------|--------------------------------------|-------------------------------|---------|----------------------------|----------|-------------|
| A               |   |                        |           |                              |            |                             |        |                                      |                               |         |                            |          |             |
| 8               |   | etails                 |           |                              |            |                             |        |                                      |                               |         |                            |          |             |
| c               |   | dimeasures you want th | W DP to c | consider, including the numb | ver, total | cost and reason for this me | esure. | Please also use this text box to exp | lain If and why you have tran | aterred | iow carbon heat coats to t | te ererg | refficiency |
|                 |   |                        |           |                              |            |                             |        |                                      |                               |         |                            |          |             |

16 Select measure type Select measure name Insert number of measures and costs of measures

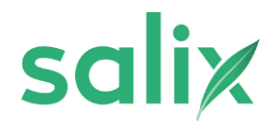

|                                                                                                | -                    |       |                                           |             |                            |           |                                      |                                  |                                      |              |         |
|------------------------------------------------------------------------------------------------|----------------------|-------|-------------------------------------------|-------------|----------------------------|-----------|--------------------------------------|----------------------------------|--------------------------------------|--------------|---------|
| Measure grade *                                                                                | Measure type *       | · • . | Aeasure name                              | ~           | Checking process           | . v       | Number of measures * v               | Cost of measures *               | <ul> <li>Avg measure cost</li> </ul> | 191          |         |
| 1 A                                                                                            |                      | ^     |                                           |             |                            |           |                                      |                                  |                                      |              |         |
| Add 1 more row                                                                                 | ns Energy efficiency |       |                                           |             |                            |           |                                      |                                  |                                      |              |         |
|                                                                                                | Low carbon heat      |       |                                           |             |                            |           |                                      |                                  |                                      |              |         |
| atch measures - Addi                                                                           | tion                 |       |                                           |             |                            |           |                                      |                                  |                                      |              |         |
| atch measures - Addi<br>lase use this fext box to add an<br>st cap.                            | y addr               |       | der, including the num                    | iber, total | cost and reason for this m | eusure. I | Rease also use this text box to expl | lain if and why you have transfe | erred low carbon heat costs to       | the energy e | Sciency |
| atch measures - Addi<br>ease use this text box to add an<br>st cap.<br>toh additional measures | y addre              |       | Lider, including the nut<br>Additional me | iber, total | cost and reason for this m | easure. ( | Peace also use this test box to exp  | iain if and why you have transfe | erred low carbon heat costs to       | the energy e | Sciency |

s included this batch. For each measure, please insert the number of measures and total quoted capital cost of installing these measures for homes wit

|                                                                                                    | Measure name                 | *                                                                                                    | Cl eck                                                                                                    | ing process                                                                                                    | ~                                                                                  | Number of meas                                                                                                    | ures * 👻                                                                   | Cost of measure        | es *                     |
|----------------------------------------------------------------------------------------------------|------------------------------|----------------------------------------------------------------------------------------------------|----------------------------------------------------------------------------------------------------|----------------------------------------------------------------------------------------------------|------------------------------------------------------------------------------------|----------------------------------------------------------------------------------------------------|----------------------------------------------------------------------------|------------------------|--------------------------|
|                                                                                                    | 1                            | ^                                                                                                    |                                                                                                    |                                                                                                    |                                                                                    |                                                                                                    |                                                                            |                        |                          |
|                                                                                                    | Digital/Smart Contr          | ols                                                                                                    |                                                                                                    |                                                                                                    |                                                                                    | Ĩ                                                                                                    |                                                                            |                        |                          |
| Т                                                                                                    | Draughtproofing              |                                                                                                    |                                                                                                    |                                                                                                    |                                                                                    |                                                                                                    |                                                                            |                        |                          |
| Pt co                                                                                                    | Flat Roof Insulation         | l                                                                                                    |                                                                                                    |                                                                                                    |                                                                                    | use this te                                                                                                    | kt box to exp                                                              | lain if and why you ha | ve transfe               |
|                                                                                                    | Heating Controls             |                                                                                                    |                                                                                                    |                                                                                                    |                                                                                    |                                                                                                    |                                                                            |                        |                          |
|                                                                                                    | Hot Water Cylinder           | Insulatio                                                                                                    | on                                                                                                    |                                                                                                    |                                                                                    |                                                                                                    |                                                                            |                        |                          |
|                                                                                                    |                              |                                                                                                    |                                                                                                    |                                                                                                    |                                                                                    |                                                                                                    |                                                                            |                        |                          |
|                                                                                                    | Hot Water Cylinder           | Thermo                                                                                                    | stat                                                                                                    |                                                                                                    |                                                                                    |                                                                                                    |                                                                            |                        |                          |
| X1 (                                                                                                    | Hot Water Cylinder<br>পিন্দু | Thermo                                                                                                    | stat                                                                                                    |                                                                                                    |                                                                                    | <u>.</u>                                                                                                    |                                                                            |                        |                          |
| X <sup>4</sup> d<br>Batch me<br>Please click 0<br>Ihre table will                                                                                                    | Hot Water Cylinder           | Thermo                                                                                                    | batch. For each ree                                                                                                    | asore, please insert the number of                                                                                                    | f measures, and foto                                                               | el quotted capital cost of installing these m                                                                                         | reasures for hornes within                                                 | n the batch.           |                          |
| X <sup>4</sup> d<br>Batch me<br>Press click th<br>The table will<br>Projects may i                                                                                                    | Hot Water Cylinder           | Thermo<br>surves included these<br>is a next forself fuelled                                                                                                    | stat                                                                                                    | asure, please insert the number of<br>u require is not available, please o                                                                                                    | f measures and tot                                                                 | el quoted capital cost of installing these in                                                                                         | magness for horness within<br>manyors                                      | n the Batch.           |                          |
| X <sup>1</sup> d<br>Batch me<br>Presse click th<br>The table will<br>hospits may i                                                                                                    | Hot Water Cylinder           | Thermo<br>meres included this<br>is not fossil fueler<br>v M<br>sy FR                                                                                                    | batch. For such me<br>Lifthe measure yo<br>easure name<br>at Roof Insulation                                                                                                    | asure, please insert the number of<br>u require is not available, please or<br>Checking process<br>h Pre-approved                                                                           | f measures and foot<br>ontact your accounts                                        | el quoted capital cost of installing these in<br>terreturn to recent the activities of the<br>mber of measures * ~ Cost of a<br>1     | reasures for horses within<br>Descures                                     | n the Batch.           |                          |
| X <sup>4</sup> d<br>Batch me<br>Prosectick 0<br>The table will<br>Projects may i                                                                                                    | Hot Water Cylinder           | Thermo<br>surves included these<br>is a next foreshi fueller<br>~ M                                                                                                    | batch. For each me<br>Liff the measure yo<br>easure name                                                                                                    | asure, please itserf the number of<br>o require is net available, please c<br>Checking process                                                                                              | foreasures and fot                                                                 | el gootid capital cost of installing these in<br>elements in second the colline of the<br>other of measures * . Cost of a             | reasures for honors, within<br>measures * ×                                | n the                  | batch.<br>measure cost v |
| the meeting of the may of the meeting of the meeting of the meetin                                                                                                    | Hot Water Cylinder           | Thermo<br>sures included this<br>at is not fought fusible<br>y Fis<br>art the DP to consi                                                                                                    | In the measure you are not the measure you are name as Roof insulation the not function of the measure manne as Roof insulation the not insulation of the not set of the not set of the no | axore, please insert the number of<br>u require is not available, please o<br>Checking process<br>h Pre-approved<br>enter, total cost and reason for the                                    | Intersures and fort                                                                | al quoted capital cost of installing these in<br>the extension to excent the extilition of the<br>mber of measures * ~ Cost of it<br> | reasures for horses within<br>measures * ~ ~<br>ry you have transferred to | n the batch.           |                          |
| X <sup>1</sup> A<br>batch me<br>brace click the<br>missicle will<br>be to be will<br>be to be will be will<br>be to be will be will<br>be will be will<br>be will be will be will<br>be will be will be will<br>be will be will be will be will be will<br>be will be will be will be will be will be will be will be will<br>be will be will be | Hot Water Cylinder           | ent the DP to conset                                                                                                    | I if the measure yo<br>easure name<br>at Roof Insulation<br>der, including the re<br>Additional<br>Additional                                                                                                    | asure, please insert the number of<br>u require is not available, please o<br>Checking process<br>Pre-approved<br>where, total cost and reason for the<br>measure supporting evidence<br>in | Insessures and foll                                                                | al quoties capital cost of installing these in<br>mean of the society of a society of a line<br>mean of measures * ~ Cost of a<br>    | reasures for hornes within<br>measures * ×<br>y you have transferred to    | n the Batch.           | 0M .                     |
| X <sup>4</sup> e<br>Batch me<br>Prese colck 0<br>The table will<br>Projects may 1<br>A<br>A<br>X<br>X<br>Batch me<br>Batch me<br>Batch me<br>Proses out the<br>cost cap.                                                                                                    | Hot Water Cylinder           | Thermo<br>exercised determines included determines<br>in is not deput funded<br>by Fil<br>sy Fil<br>sy Fil<br>Sy Fil<br>sy Fil<br>sy Fil<br>sy Fil<br>sy Fil<br>sy Fil<br>sy Fil<br>S | batch. For each ree<br>batch. For each ree<br>assure name<br>at Roof insulation<br>der, including the re<br>Addresser<br>Addresser<br>T.                                                                                                    | asure, please itsert the number of<br>orrequire is not available, please or<br>Checking process<br>n Pre-approved<br>anteer, total cost and reason for the<br>measure supporting evidence   | Insessores and for<br>order your process<br>s Num<br>s Num<br>s nearsone. Preserve | al quoted capital cost of installing these in<br>transitions in serveral the addition of mice<br>inber of measures * - Cost of a<br>1 | veauers for honors with<br>measures * • •<br>vy yeu have transferred to    | In the Batch.          | -                        |

to tossil fueled. If the measure you require is not available, please contact your account manager to request the addition of this measure.

Alert when submitting Energy Efficiency top up!

Ņ

Please ensure you are submitting the absolute number of measures in number of measures column.

17 To add an additional row click "Add" and complete fields

|                                           | measure grade *                                                             | Y                            | Measure type *                   |              | ~ M      | leasure name                                                  | ~ Check        | ing process                    | Υ.       | Number of measures * v             | Cost          |
|-------------------------------------------|-----------------------------------------------------------------------------|------------------------------|----------------------------------|--------------|----------|---------------------------------------------------------------|----------------|--------------------------------|----------|------------------------------------|---------------|
| 1                                         | A                                                                           |                              | Energy efficien                  | cy           | F        | lat Roof Insulation                                           | Pre-a          | proved                         |          |                                    | 1             |
| Ad                                        | d more ro                                                                   | ws                           |                                  |              |          |                                                               |                |                                |          |                                    |               |
|                                           |                                                                             | -                            |                                  |              |          |                                                               |                |                                |          |                                    |               |
|                                           |                                                                             | _                            |                                  | _            |          |                                                               | _              |                                | _        |                                    | _             |
|                                           |                                                                             |                              |                                  | _            | _        |                                                               | _              |                                | -        |                                    |               |
|                                           |                                                                             |                              |                                  | _            | _        |                                                               |                |                                | _        |                                    |               |
| Batch                                     | n measures - Add                                                            | itional                      | Details                          | _            | _        |                                                               |                |                                |          |                                    | -             |
| Batch                                     | 1 measures - Add                                                            | itional                      | l Details                        |              |          |                                                               |                |                                |          |                                    |               |
| Batch<br>Please (                         | n measures - Add                                                            | itional                      | l Details<br>onal measures you w | ant the DP 1 | to consi | der, including the number                                     | total cost and | reason for this me             | asure. F | Please also use this text box to e | xplain if and |
| Batch<br>Please (                         | n measures - Add<br>use this text box to add ar<br>5.                       | <b>itional</b><br>1y additic | I Details<br>onal measures you w | ant the DP 1 | to consi | der, including the number                                     | total cost and | reason for this me             | asure. F | Please also use this text box to e | xplain if and |
| Batch<br>Please (<br>cost cap             | n measures - Add<br>use this text box to add ar<br>o.                       | <b>itional</b><br>1y additic | I Details<br>onal measures you w | ant the DP 1 | to consi | der, including the number                                     | total cost and | reason for this me             | asure. F | Nease also use this text box to e  | xplain if and |
| Batch<br>Please o<br>cost cap<br>Batch a  | n measures - Add<br>use this text box to add ar<br>p.<br>dditional measures | itional                      | I Details<br>onal measures you w | ant the DP   | to consi | der, including the number<br>Additional measu                 | total cost and | reason for this me             | asure. F | Please also use this text box to e | xplain if and |
| Batch<br>Please o<br>cost cap<br>Batch ar | n measures - Add<br>use this text box to add ar<br>p.<br>dditional measures | <b>itional</b><br>ny additio | I Details<br>onal measures you w | ant the DP   | to consi | der, including the number<br>Additional measu                 | total cost and | reason for this me<br>evidence | asure. F | Nease also use this text box to e  | xplain if and |
| Batch<br>Please t<br>cost cap<br>Batch ar | n measures - Add<br>use this text box to add ar<br>p.<br>dditional measures | <b>itional</b><br>ny additi  | I Details<br>onal measures you w | ant the DP   | to consi | der, including the number<br>Additional measu<br>Attach files | total cost and | reason for this me<br>evidence | asure. F | Please also use this text box to e | xplain if and |
| Batch<br>Please t<br>cost cap<br>Batch a  | n measures - Add<br>use this text box to add ar<br>p.<br>dditional measures | <b>itional</b><br>ny additi  | I Details<br>onal measures you w | ant the DP   | to consi | der, including the number<br>Additional measu<br>Attach files | total cost and | reason for this me<br>rvidence | asure. F | Please also use this text box to e | xplain if and |
| Batch<br>Please t<br>cost cap<br>Batch a  | n measures - Add<br>use this text box to add a<br>p.<br>dditional measures  | <b>itional</b><br>ny additi  | l Details<br>onal measures you w | ant the DP ! | to consi | der, including the number<br>Additional measu<br>Attach files | total cost and | reason for this me             | asure. F | Nease also use this text box to e  | xplain if and |
| Batch<br>Please t<br>cost cap<br>Batch a  | n measures - Add<br>use this text box to add ar<br>p.<br>dditional measures | <b>itional</b><br>ny additis | I Details<br>onal measures you w | ant the DP   | to consi | der, including the number<br>Additional measu<br>Attach files | total cost and | reason for this me             | asure. F | Please also use this text box to e | xplain if and |
| Batch<br>Please t<br>cost cap<br>Batch ar | n measures - Add<br>use this text box to add ar<br>p.<br>dditional measures | <b>itional</b><br>ny additi  | I Details<br>onal measures you w | ant the DP   | to consi | der, including the number<br>Additional measu<br>Attach files | total cost and | reason for this me             | asure. F | Please also use this text box to e | xplain if and |

#### 18

Please use this text box to:

• Add any **additional measures** you want the DP to consider, including the number, total cost and reason for this measure.

• Explain if and why you have transferred low carbon heat costs to the energy

efficiency cost cap.

•Justify costs are higher than anticipated.

| B I X X Ø T                                              | tch additional measures           |                     | _  |    | _ | _ |   | Additional measure supporting evidence<br>Assach Rise |
|----------------------------------------------------------|-----------------------------------|---------------------|----|----|---|---|---|-------------------------------------------------------|
|                                                          |                                   | В                   | I  | Xi | X | 8 | × |                                                       |
| firm measure meets conditions for an elevated grade * () | firm measure meets conditions for | an elevated grade ' | +@ |    |   |   |   |                                                       |

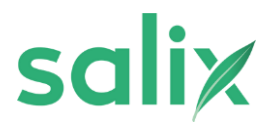

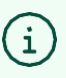

#### Tip!

Provide as much information as possible in this field to reduce times with the escalation process.

Try and include:

- Size of the property (meterage & number of bedrooms)
- •reasoning behind complexity of installation
- Whether the measure **complements** any other being installed
- Why the measure is required- provide reasoning on choice over another measure

• Why costs are **moved into A&A**- please note where possible, A&A costs should be split out of the measure cost.

For EE top ups please state:

- The amount of EE top up being used
- Which archetypes and wall types of EE top up is being used •

The measures that are being topped up

## Click "Attach files" to submit any additional evidence

You will be prompted confirm you meet the conditions and to provide additional justification for specific measures with an attachment.

Tip!

Attachments must include:

#### An image of an email, or PDF letter, signed by the Retrofit Coordinator (RC)

• For double glazing and energy efficient doors, normally a grade C, these can sit as grade B if they are installed with a grade A measure, and are necessary for the install to be PAS compliant.

• For **High Retention Storage Heaters**, to be grade B, provide evidence they are non-fossil fuel and also state the main heating type

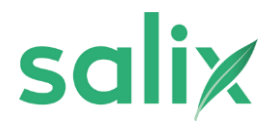

| -                                                                                                    | Additional measure s<br>Attach files                                    | supporting evidence                                                                                                    |                                        |                                   |                                                     |                                                                                      |
|----------------------------------------------------------------------------------------------------|-------------------------------------------------------------------------|----------------------------------------------------------------------------------------------------|----------------------------------------|-----------------------------------|-----------------------------------------------------|--------------------------------------------------------------------------------------|
| X1 X1 & T                                                                                                    |                                                                         |                                                                                                    |                                        |                                   |                                                     |                                                                                      |
| tention storage hea                                                                                                    | ater to be grade B                                                      |                                                                                                    |                                        |                                   |                                                     |                                                                                      |
|                                                                                                    |                                                                         |                                                                                                    |                                        |                                   |                                                     |                                                                                      |
|                                                                                                    |                                                                         |                                                                                                    |                                        |                                   |                                                     |                                                                                      |
|                                                                                                    |                                                                         |                                                                                                    |                                        |                                   |                                                     |                                                                                      |
| h Application Form                                                                                                    |                                                                         |                                                                                                    |                                        |                                   |                                                     |                                                                                      |
| h Application Form<br>Batch measures - Additional I                                                                                                    | Details<br>nal measures you want the DP to consider, in                 | schalling the number, total cost and reason for                                                                                  | • this measure. Please also use this   | eet bes to explain if and sity ye | o have bransferred lose carbon he                   | It costs to the energy efficiency                                                    |
| h Application Form<br>Batch measures - Additional I<br>Please use this text to the draw addition<br>cost cap.                                          | Details<br>nat measures you want the DP to consider, in                 | schading the number, total cost and reason for                                                                                   | t this measure. Please also use this t | ert box to explain if and why yo  | o have blansferred lice carbon her                  | of costs to the energy efficiency                                                    |
| h Application Form<br>Batch measures - Additional I<br>Please use this too box his add any addition<br>cost cap.<br>Batch additional measures<br>XYZ   | Details<br>nal measures you want the DP to consider, o                  | schaling the number, total cost and reason fo<br>Additional measure supporting evidence<br>Add 24-25.pda                         | this measure. Please also use this t   | ext box to explain if and sity yo | o have bransferred line carbon her                  | It costs to the energy afficiency                                                    |
| th Application Form<br>Batch measures - Additional I<br>Please use this test back is add any addition<br>cost cap.<br>Batch additional measures<br>XYZ | Details<br>nat measures you want the DP to consider, o<br>B I X, X* Ø X | Additional measure supporting evidence<br>Additional measure supporting evidence<br>Additional Additional<br>Additional Measures | r this measure. Please also use this t | ort box to explain if and sity yo | o have blansferred lise carbon her                  | nt costs to the energy efficiency                                                    |
| h Application Form<br>Batch measures - Additional D<br>Preservant this too back to add any addition                                                    | Details<br>nat measures you want the DP to consider, in                 | schaling the number, total cost and reason for                                                                                   | this measure. Pleas                    | ue also une this t                | ue also use this liest box to explain if and why yo | ur also use this test box to explain if and sify you have transferred low carbon her |

Select relevant options in relation to all of the cost information you have provided in the batch form

| ch Application                                                                              | Form                                                                                                    |                                                                                                    |
|---------------------------------------------------------------------------------------------|----------------------------------------------------------------------------------------------------|----------------------------------------------------------------------------------------------------|
| Add 1                                                                                       | more rows                                                                                                    |                                                                                                    |
|                                                                                             |                                                                                                    |                                                                                                    |
| VAT                                                                                         |                                                                                                    |                                                                                                    |
| We do not expect the<br>This is because Loca<br>to avoid grant payme<br>Please answer the g | art WAT should be included in any of the costs provided by Local<br>all Authorities are not required to pay VAT on central governmen<br>writs being used for VAT, which is take recovered by the LA.<br>passion in relation to all of the cost information you have provid | Kambolike in epotications for HUO 2 Funding.<br>grant funding. VAT is applicable on goods purchased with grant funding. As LAs are able to recover VAT from HAMIC, DESAZ do not expect VAT to be included in their proposals as<br>d in the batch form |
| Are the costs you ha                                                                        | eve provided inclusive of VAT?                                                                                                    |                                                                                                    |
| Yes No                                                                                      |                                                                                                    |                                                                                                    |
| Did you pay non-rec                                                                         | coverable VAT on any of the goods and services you have                                                                                                    |                                                                                                    |
| included?                                                                                   |                                                                                                    |                                                                                                    |
| Yes No                                                                                      |                                                                                                    |                                                                                                    |
|                                                                                             |                                                                                                    |                                                                                                    |
|                                                                                             |                                                                                                    |                                                                                                    |

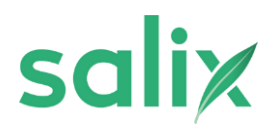

#### Input indexes of multiple deprivation information

#### LSOA Eligibility

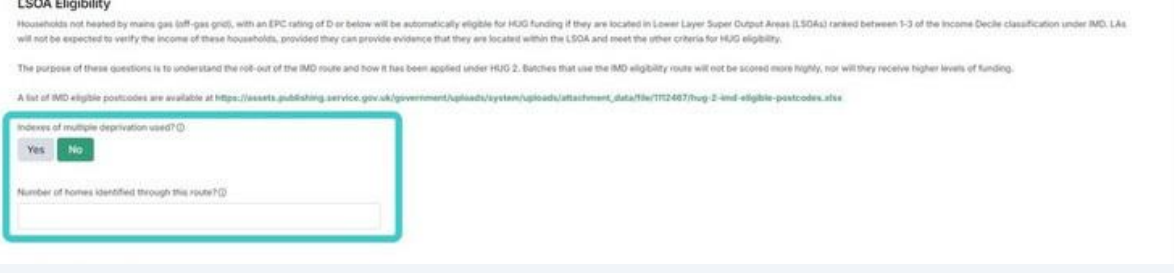

#### 22

#### Complete batch delivery start and end dates

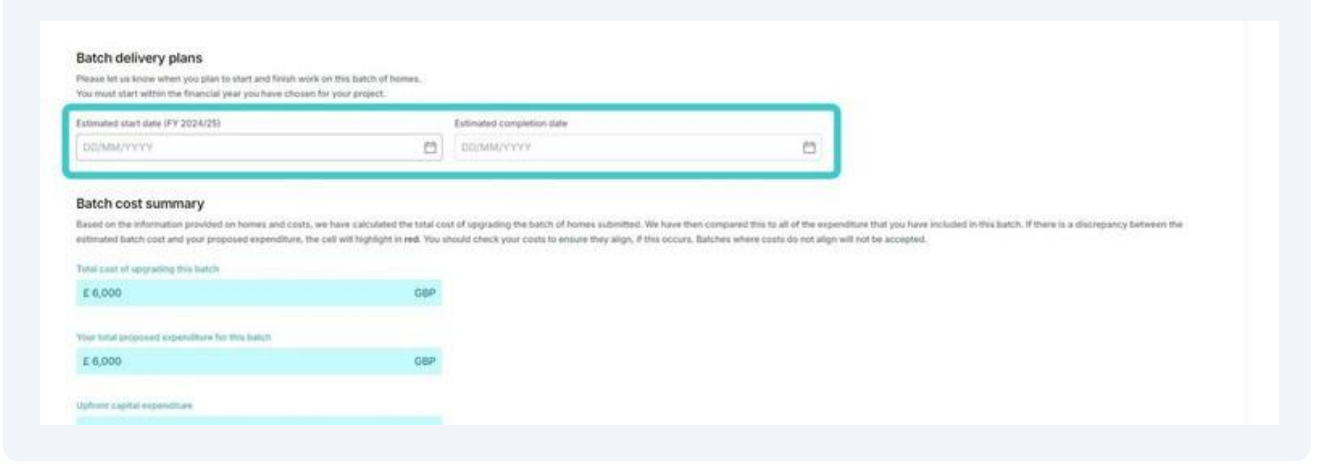

#### 23 Check batch cost summary

**Batch Application Form** 

| Total cost of lapprading this tratch                  |     |  |
|-------------------------------------------------------|-----|--|
| £ 6,000                                               | GBP |  |
| four total proposed expenditure for this batch        |     |  |
| £ 6,000                                               | GBP |  |
| Uphont capital expenditore                            |     |  |
| 6.0                                                   | GBP |  |
| Net altherence between costs and expenditure          |     |  |
| £ 0.00                                                | OBP |  |
| The amount of funding you are requesting to draw down |     |  |
|                                                       | OBP |  |

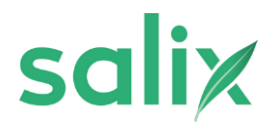

**24** Before you can submit your application, you need to resolve each of the 'red' flagged issues below.

Whilst you can submit a batch with 'yellow' or 'purple' issues flagged, these are extremely likely to cause the batch to be rejected, so we encourage you to fix these issues too before submitting.

If you would like help to submit your application, please contact your DP contact who can help you submit a batch.

| ou would like help to submit your application,                                                           | please contact your DP contact who can help you submit a batch.                                                                  |    |  |
|----------------------------------------------------------------------------------------------------|----------------------------------------------------------------------------------------------------|----|--|
| Grade A measures are less than 60%                                                                       | of your total expenditure                                                                                                    |    |  |
| Your project has already submitted 0 measure costs in this batch means th total grant funding requested. | 0 GBP of grade A measure costs, adding 3000 GBP of grade A<br>at your total application for grade A measures is less than 60% of | ho |  |
| term grant rentring requirement.                                                                         |                                                                                                    |    |  |

25 You are able to save your draft version of your batch by clicking "Save"

| Issues with your application                                                                                                    |   |
|----------------------------------------------------------------------------------------------------|---|
| Before you can audimit your application, you need to resolve each of the 'red' Rugged issues betwee                                                                                                    |   |
| While you can submit a batch with 'yellow' or 'purple' issues flagged, these we entremely likely to cause the batch to be rejected; so we encourage you to fix these issues too before submitting.                                              |   |
| If you would like help to submit your application, please contact your Dh contact who can help you submit a batch.                                                                                                    |   |
| Grade A measures are less than 60% of your total expenditure                                                                                                    |   |
| Your project has already submitted 0.0 GBP of grade A measure costs, adding 3000 GBP of grade A<br>measure costs in this batch means that your total application for grade A measures is tess than 80% of the<br>total grade funding requested. |   |
|                                                                                                    |   |
|                                                                                                    |   |
|                                                                                                    |   |
|                                                                                                    |   |
| Save Discard Submit for GR Review                                                                                                    |   |
|                                                                                                    | • |

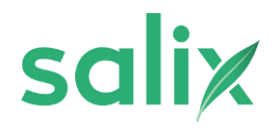

26 Your draft batches can accessed again under 'My Batches' where you will be able to amend any fields or information prior to submitting for review. This includes submitting and uploading any additional information

|                  | salix                                                                                      |                                                        | LA Home                                                                                                    | bage                                                       |                                                  |
|------------------|--------------------------------------------------------------------------------------------|--------------------------------------------------------|----------------------------------------------------------------------------------------------------|------------------------------------------------------------|--------------------------------------------------|
|                  | Division this month                                                                        | Assetting OII Approval                                 | Awaiting DP Approval                                                                                                    | Total Aperoved                                             | + New Applic                                     |
|                  | 0                                                                                          | 0                                                      | 0                                                                                                    | 0                                                          | 0                                                |
|                  |                                                                                            |                                                        |                                                                                                    |                                                            |                                                  |
| _                |                                                                                            |                                                        |                                                                                                    |                                                            |                                                  |
| Batcher          | Assigned To Me                                                                             |                                                        | Dunt II Warogenes Participated Completed Withda                                                                                       | awn Reached                                                |                                                  |
| Batches<br>Draft | Assigned To Me                                                                             | Ì                                                      | Druft Drugtes Participated Completed Withda                                                                                           | awn Reported<br>Ω Search                                   | T.fite 5                                         |
| Batches          | Assigned To Me                                                                             | Created at ~                                           | Draft 🗃 W propress Participated Completed Withold<br>Batch submitted by 🐱                                                             | own Rejected<br>Q teach<br>Project ID ∨                    | T Fiter 5<br>2A. The lead LA affirms             |
| Detches<br>Draft | Assigned To Me Name  ABS Demo for Adur District Council                                    | Created at ~<br>20/03/2024, 16:24                      | But Dust in programs Participated Completed Without<br>Batch submitted by ~<br>Adur District Council                                  | awn Rejected<br>Q deards<br>Project ID ~<br>T_0001         | T fiter<br>2A. The lead LA affirms<br>Yes        |
| Draft            | Name v<br>ABS Demo for Adur District Council<br>ABS Demo for Castle Point District Council | Created at ~<br>20/03/2024, 19:24<br>20/03/2024, 14:56 | Dual  Dian Managemes Participated Completed Withehe<br>Batch submitted by v<br>Adur District Council<br>Castle Point District Council | wm Reacted<br>Q tearch<br>Project ID ↓<br>T_0001<br>T_0001 | ▼ Fiter<br>2A. The lead LA affirms<br>Yes<br>Yes |

27 Do submit you back of the restriction of the restriction of the res

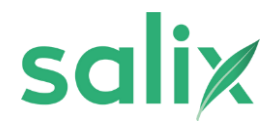

# How to resubmit batch with amendments

| Home My Applications Project Applications |                      |                      |             |                     |           |
|-------------------------------------------|----------------------|----------------------|-------------|---------------------|-----------|
| salix                                     |                      | LA                   | Homepage    |                     |           |
| Created this month<br>O                   | Awatting GR Approval | Awatting DP App<br>O | roval       | Total Approved<br>O |           |
|                                           |                      |                      |             |                     |           |
| y Batches Assigned To Me                  |                      |                      |             |                     |           |
| Start                                     |                      |                      |             | Q Search            |           |
| Name v                                    | Created at ~         | Created by ~         | Status ~    |                     | Batch sub |
| 1 ABS Demo for Adur District Council      | 20/03/2024, 16:24    | AD ABS Demo          | In progress |                     | Adur Dist |

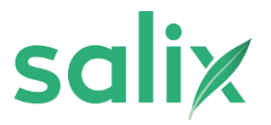

#### Click relevant batch

fome My Applications Project Applications

2

3

| salix                |                          | LA Ho                     | mepage |                     | 4 New Application      |
|----------------------|--------------------------|---------------------------|--------|---------------------|------------------------|
| Crowled this manth O | Awating GR Approval<br>1 | Availing DP Approval<br>O |        | Total Approval<br>O | Title Baches<br>3      |
|                      |                          |                           |        |                     |                        |
| tohes Assigned To Me |                          |                           |        | Q Seen              | T Filter • Storefildet |

### Make required amendments to tables and fields

I different measures included this batch. For each measure, please insert the number of measures and total quoted capital cost of installing these measure the average cost of measures for you.

a property that is not fossil fueled. If the measure you require is not available, please contact your account manager to request the addition of this me

| asure type *    | Measure name v           | Checking process ~ | Number of measures * v | Cost of mea |
|-----------------|--------------------------|--------------------|------------------------|-------------|
| ergy efficiency | Flat Roof Insulation     | Pre-approved       | 1                      |             |
| v carbon heat   | High Retention Storage H | Pre-approved       | 1                      |             |

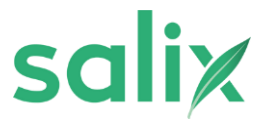

### You can also upload additional evidence documents and comments

| tete to the energy afficiency cost can                                                                                                    |                                                                                                    |      |     |
|----------------------------------------------------------------------------------------------------|----------------------------------------------------------------------------------------------------|------|-----|
| atch additional measures                                                                                                    | Additional measure supporting evidence                                                                       |      |     |
| Lorem ipsum dolor sit amet, consectetur adipiscing elit, sed do<br>eiusmod tempor incididunt ut labore et dolore magna aliqua. Ut<br>enim ad minim veniam, quis nostrud exercitation ullamco<br>laboris nisi ut aliquip ex ea commodo consequat. Duis aute<br>inre dolor in reprehenderit in voluptate veilt esse cillum dolore<br>eu fugiat nulla pariatur. Excepteur sint occaecat cupidatat non<br>proident, sunt in culpa qui officia deserunt mollit anim id est<br>laborum.<br>B I X <sub>4</sub> X <sup>4</sup> Ø T | ADS 24-25 ppts  Evidence A png  Attach files                                                                 |      |     |
| Ifem measure meets conditions for an elevated grade * ①<br>I confirm that this meets the conditions for a high retention stor<br>asure grade elevation evidence * ②                                                                                                    | rage heater to be grade B                                                                                    |      |     |
| ABS 24-25 pptx                                                                                                    |                                                                                                    |      |     |
| Evidence B png                                                                                                    |                                                                                                    |      |     |
|                                                                                                    |                                                                                                    | Gure |     |
| 5 Click "Save"                                                                                                    |                                                                                                    |      |     |
| 5 Click "Save"                                                                                                    |                                                                                                    | 0    | 1.8 |
| 5 Click "Save"<br>I<br>you with the following notes:<br>ing elit, sed do elusmod tempor incididunt ut labore et do                                                                                                    | Plore magna aliqua. Ut enim ad minim veniam, quis nostrud exercitation ullamco laboris nisi ut aliquip ex ea | 0    |     |

| dipiscing elit, sed<br>dolore magna                    | ABS 24-25.pptx            |  |
|--------------------------------------------------------|---------------------------|--|
| rud exercitation<br>do conseguat.<br>uptate velit esse | Evidence A.png            |  |
| ficia deserunt                                         | Attach files              |  |
| IDISCING GUL SEA                                       |                           |  |
| grade * 🛈                                              |                           |  |
| for a high retention st                                | rage heater to be grade B |  |
|                                                        |                           |  |

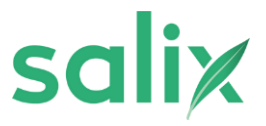

| 6 Click "Submit"                  |                                |                                 |
|-----------------------------------|--------------------------------|---------------------------------|
| • we encourage you to fix these i | ssues too before submitting.   |                                 |
|                                   |                                | Save Submit                     |
| 7 Your batch has                  | now been resubmitted and can v | viewed in the "in progress" tab |
| Created at ∨<br>21/03/2024, 12:07 | Batch submitted by $\ \lor$    | Q<br>Project ID v               |
| 20/03/2024, 14:56                 | Castle Point District Council  | T_0001                          |
| 20/03/2024, 14:54                 |                                |                                 |

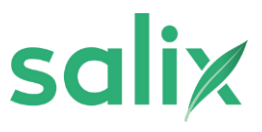

# How to resubmit a batch with additional comments

|         | Navigate to "/                             | Assigned To               | Me" tab      |                            |             |               |         |              | + New         | Application |
|---------|--------------------------------------------|---------------------------|--------------|----------------------------|-------------|---------------|---------|--------------|---------------|-------------|
|         | Created this meeth<br>O                    | Anating Cit Approval<br>O |              | Availing C/I Approval<br>3 |             | total Ag<br>O | proved. |              | Totar Ball    | the         |
| latches | Assigned To Me                             |                           |              |                            |             |               | 0 1000  | 1.13         | 7 Eller       | 0 formation |
|         | Name v                                     | Created at $\lor$         | Created by ~ |                            | Status 🗸    |               |         | Batch subm   | itted by 🗸    | · southing  |
| 1       | ABS Demo for Castle Point District Council | 21/03/2024, 12:36         | AD ABS Demo  |                            | In programs |               |         | Castle Point | District Cour | ncil        |

# 2 Select relevant batch

| t. |                                            |                   |              |             | Q tearch | ₹ Filter                  | Show/hide |
|----|--------------------------------------------|-------------------|--------------|-------------|----------|---------------------------|-----------|
| 1  | Name 🗸                                     | Created at v      | Created by ~ | Status ~    |          | Batch submitted by $$     |           |
|    | ABS Demo for Castle Point District Council | 21/03/2024, 12:36 | ABS Demo     | In progress |          | Castle Point District Cou | incil     |

To show comments:
1. Select details icon
2. Click "Show more"
3. This will highlight any comments made by the DP regarding your batch

4. Close details pop-up

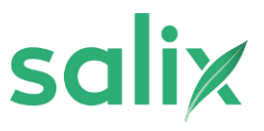

| Price<br>The week low the link low low you week low low low low low low low low low low                                                                                                    | Ples | BS Demo for Castle P<br>tch Assessor sent this<br>ase provide a justification, in<br>measure cost. | Point District Council<br>s item back to you with t<br>including size of the property (in | the following note<br>neterage & number of | IS:<br>bedrooms), why this measure is required for the property etc. It is also advised that were possible, A&A co | sts should be split out of |         |
|----------------------------------------------------------------------------------------------------|------|----------------------------------------------------------------------------------------------------|-------------------------------------------------------------------------------------------|--------------------------------------------|----------------------------------------------------------------------------------------------------|----------------------------|---------|
| 2025 x x x x x x x x x x x x x x x x x x x                                                                                                    | E.   | Project<br>Let's start by telling us which fit                                                     | nancial year you need funding for                                                         |                                            |                                                                                                    | Commu                      |         |
| Preset*0   Item threes that were   The threes that were   2300   The threes that if 10   2300   1500                                                                                                    |      | 2024/5<br>Project@                                                                                 |                                                                                           | **                                         |                                                                                                    |                            |         |
| Tubers     Tubers     Tubers <th></th> <th>Project*</th> <th>Homas Revier!</th> <th>×</th> <th></th> <th></th> <th></th> |      | Project*                                                                                           | Homas Revier!                                                                             | ×                                          |                                                                                                    |                            |         |
| Interformers (bit yread)   1000     Save     Save     Save     Save     Save     Save     Save     Save     Save     Save     Save     Save     Save     Save     Save     Save     Save     Save     Save     Save     Save     Save     Save     Save     Save     Save     Save     Save     Save     Save     Save     Status     Save     Status     Save     Status     Save     Status     Save     Status     Save     Status     Show more     Show more                                                                                                    |      | T_0001<br>Project name<br>Test Project                                                             | 1500                                                                                      |                                            |                                                                                                    |                            |         |
| Details                                                                                                    |      | Total homes (all years)<br>2,500                                                                   | Total homes (this FY)<br>1,500                                                            | Homes fund                                 | ed to dane                                                                                                    | Save Submit                |         |
| Details                                                                                                    |      |                                                                                                    |                                                                                           |                                            |                                                                                                    | 6                          | ×       |
| Status<br>Status<br>In progress<br>Currrent step:<br>Start<br>Assigned to<br>ABS Demo<br>Show more                                                                                                    |      |                                                                                                    | quirad for the pr                                                                         | anartu ata                                 | Details                                                                                                    |                            | Details |
| In progress 0%<br>Current step:<br>Start<br>Assigned to<br>ABS Demo<br>Show more                                                                                                    | S    | s measure is ree                                                                                   | quired for the pr                                                                         | operty etc.                                | 1                                                                                                    |                            |         |
| Show more                                                                                                    |      |                                                                                                    | , , , ,                                                                                   |                                            | Status                                                                                                    |                            | Commer  |
|                                                                                                    |      |                                                                                                    |                                                                                           |                                            | Status In progress Current step: Start Assigned to A ABS Demo                                                      | 0%                         | Commer  |
|                                                                                                    |      |                                                                                                    |                                                                                           |                                            | Status In progress Current step: Start Assigned to A ABS Demo Show more                                            | 0%                         | Commer  |
|                                                                                                    |      |                                                                                                    |                                                                                           |                                            | Status In progress Current step: Start Assigned to A BS Demo Show more                                             | 0%                         | Commer  |
|                                                                                                    |      |                                                                                                    |                                                                                           |                                            | Status In progress Current step: Start Assigned to A BS Demo Show more                                             | 0%                         | Commer  |
|                                                                                                    |      |                                                                                                    |                                                                                           |                                            | Status In progress Current step: Start Assigned to A BS Demo Show more                                             | 0%                         | Commen  |

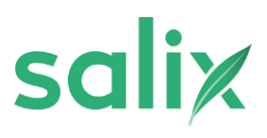

| BA Batch Assessor<br>21/03/2024, 13:54                                                                                                    | Sent back                                                                                                    |
|----------------------------------------------------------------------------------------------------|----------------------------------------------------------------------------------------------------|
|                                                                                                    |                                                                                                    |
| Batch Assessor sent this item back to Start with the following note<br>Please provide a justification, including size of the property (meterage & num<br>measure is required for the property etc. It is also advised that were possible,<br>out of the measure cost. | es:<br>ber of bedrooms), why this<br>A&A costs should be split                                               |
| Start                                                                                                    | In progress                                                                                                  |
| AD ABS Demo                                                                                                    |                                                                                                    |
| Grant Recipient Approval                                                                                                    |                                                                                                    |
|                                                                                                    |                                                                                                    |
|                                                                                                    | 6 ×                                                                                                    |
| Completed                                                                                                    |                                                                                                    |
|                                                                                                    |                                                                                                    |
| Completed                                                                                                    |                                                                                                    |
|                                                                                                    |                                                                                                    |
| Sent back Strew more                                                                                                    |                                                                                                    |
| nt this item back to Start with the following notes:<br>ication, including size of the property (meterage & number of bedrooms), why this<br>or the property etc. It is also advised that were possible, A&A costs should be split<br>st.                             |                                                                                                    |
|                                                                                                    |                                                                                                    |
|                                                                                                    | measure is required for the property etc. It is also advised that were possible,<br>out of the measure cost. |

To submit an answer to the comments:

- 1. Select comments icon
- 2. Insert relevant comments on points raised
- 3. Click send

4

4. Click "Submit"

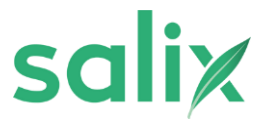

|                                                                                                    | r Gastle Point Di                                                                                                    | and Council                                                                                                    |                                                                                                    | 8           |
|----------------------------------------------------------------------------------------------------|----------------------------------------------------------------------------------------------------|----------------------------------------------------------------------------------------------------|----------------------------------------------------------------------------------------------------|-------------|
| atch Assesso                                                                                                    | or sent this item b                                                                                                    | ack to you with the following notes:                                                                                                    | Details                                                                                                    |             |
| ease provide a ju<br>s also advised ti                                                                                                    | stification, including s<br>nat were possible, A&A                                                                                                    | ze of the property (meterage & number of bedrooms), why this measure is required for the property etc.                                                                                                    |                                                                                                    | 6           |
|                                                                                                    |                                                                                                    |                                                                                                    | Status                                                                                                    | Com         |
| Project<br>Let's start by tel                                                                                                    | ting us which financial yea                                                                                                    | r you need funding for                                                                                                    | In progress                                                                                                    | 0%          |
| Ensteid wart                                                                                                    |                                                                                                    |                                                                                                    | Current step:                                                                                                    |             |
| 2024/5                                                                                                    |                                                                                                    | x •                                                                                                    | Start<br>Assigned to                                                                                                    |             |
|                                                                                                    |                                                                                                    |                                                                                                    | ABS Demo                                                                                                    |             |
| Project ()                                                                                                    |                                                                                                    |                                                                                                    | Charles and Charles and Charle |             |
|                                                                                                    |                                                                                                    | Q                                                                                                    | SHOW MODE                                                                                                    |             |
| Project # (7)                                                                                                    |                                                                                                    |                                                                                                    |                                                                                                    |             |
| Contract (2)                                                                                                    |                                                                                                    |                                                                                                    |                                                                                                    |             |
| project_id<br>T_0001                                                                                                    | Homes funded<br>1500                                                                                                    | ×                                                                                                    |                                                                                                    |             |
| Project nam                                                                                                    | 0e                                                                                                    |                                                                                                    |                                                                                                    |             |
| Test Proje                                                                                                    | ict                                                                                                    |                                                                                                    |                                                                                                    |             |
|                                                                                                    |                                                                                                    |                                                                                                    |                                                                                                    |             |
| Total homes (all                                                                                                    | years) Total homes (the                                                                                                    | a FY) Homes funded to date                                                                                                    |                                                                                                    |             |
| 2,500                                                                                                    | 1,500                                                                                                    |                                                                                                    |                                                                                                    | -           |
|                                                                                                    |                                                                                                    |                                                                                                    |                                                                                                    | Save Submit |
|                                                                                                    |                                                                                                    |                                                                                                    |                                                                                                    |             |
| for Castle                                                                                                    | Point District                                                                                                    | Souncil                                                                                                    |                                                                                                    |             |
| 011020000000000                                                                                                    |                                                                                                    |                                                                                                    | Augustation and a second second                                                                                                    |             |
| ssor sent ti                                                                                                    | his item back to                                                                                                    | you with the following notes:                                                                                                    | Comments                                                                                                    |             |
| ed that were p                                                                                                    | ossible, A&A costs s                                                                                                    | s property (meterage a number of begrooms), why this measure is required for the property etc.<br>sould be split out of the measure cost.                                                                                                    | ABS Demo + 2003/2024, 13:57                                                                                                    |             |
|                                                                                                    |                                                                                                    |                                                                                                    | Initiator O                                                                                                    |             |
| and the second second second second second second second second second second second second second second second                                                                                    |                                                                                                    | diversity for                                                                                                    | Activity (power)                                                                                                    |             |
| by tening us whic                                                                                                    | n financiai year you nee                                                                                                    | a tuniang tor                                                                                                    |                                                                                                    |             |
| nar *                                                                                                    |                                                                                                    |                                                                                                    |                                                                                                    |             |
|                                                                                                    | × •                                                                                                    |                                                                                                    |                                                                                                    |             |
|                                                                                                    |                                                                                                    |                                                                                                    |                                                                                                    |             |
|                                                                                                    | 0                                                                                                    |                                                                                                    |                                                                                                    |             |
|                                                                                                    | ~                                                                                                    |                                                                                                    |                                                                                                    |             |
| )                                                                                                    |                                                                                                    |                                                                                                    |                                                                                                    |             |
|                                                                                                    |                                                                                                    |                                                                                                    |                                                                                                    |             |
| 01 15                                                                                                    | imes funded                                                                                                    |                                                                                                    |                                                                                                    |             |
| ct name                                                                                                    |                                                                                                    |                                                                                                    |                                                                                                    |             |
| Project                                                                                                    |                                                                                                    |                                                                                                    |                                                                                                    |             |
|                                                                                                    |                                                                                                    |                                                                                                    |                                                                                                    |             |
| is (all years) T                                                                                                    | otal homes (this FY)                                                                                                    | Homes funded to date                                                                                                    | Write a comment                                                                                                    |             |
|                                                                                                    | 1,500                                                                                                    |                                                                                                    | -                                                                                                    |             |
|                                                                                                    |                                                                                                    |                                                                                                    |                                                                                                    | Save        |
|                                                                                                    |                                                                                                    |                                                                                                    |                                                                                                    |             |
|                                                                                                    |                                                                                                    |                                                                                                    |                                                                                                    |             |
|                                                                                                    |                                                                                                    |                                                                                                    |                                                                                                    |             |
| BS Demo fo                                                                                                    | r Castle Point Di                                                                                                    | strict Council                                                                                                    |                                                                                                    | 0           |
| BS Demo fo                                                                                                    | r Castle Point Di                                                                                                    | itrict Council<br>ick to you with the following notes:                                                                                                    | Comments                                                                                                    | 0           |
| ABS Demo fo<br>atch Assesso                                                                                                    | r Castle Point Di                                                                                                    | strict Council<br>ack to you with the following notes:<br>ze of the property (metrage & number of bedrooms), why this measure is required for the property etc.                                                                                          | Comments                                                                                                    | 8           |
| BS Demo fo<br>atch Assesso<br>ease provide a ju<br>is also advised th                                                                                                    | rr Castle Point Di<br>or sent this item b<br>rstification, including s<br>aat were possible, A&A                                                                                               | strict Council<br>ack to you with the following notes:<br>ze of the property (meterage & number of bedrooms), why this measure is required for the property etc.<br>costs should be split out of the measure cost.                                       | Comments<br>ABS Demo - 2100/2024, 13:57<br>History ()                                                                                                    |             |
| BS Demo fo<br>atch Assesso<br>case provide a ju<br>s also advised ti<br>Project                                                                                                    | r Castle Point Di<br>r sent this item b<br>stiffcation, including s<br>nat were possible, A&A                                                                                                  | strict Council<br>ack to you with the following notes:<br>ze of the property (meterage & number of bedrooms), why this measure is required for the property etc.<br>costs should be split out of the measure cost.                                       | ABS Demo - 2100/2004, 13-57<br>Histor ()<br>Jorem ipsom                                                                                                    |             |
| BS Demo fo<br>atch Assesso<br>hase provide a ju<br>s also advised th<br>Project<br>Let's start by tel                                                                                               | rr Castle Point Di<br>rr sent this item b<br>stiffcation, including s<br>hat were possible, A&A                                                                                                | strict Council<br>ack to you with the following notes:<br>ze of the property (meterage & number of bedrooms), why this measure is required for the property etc.<br>costs should be split out of the measure cost.                                       | ABS Demo- 21/02/2024, 13:57<br>History ()<br>Jorem ipsum                                                                                                    |             |
| BS Demo fo<br>ttch Assesso<br>asse provide a ju<br>a also advised th<br>Project<br>Let's start by tel<br>Financial year *                                                                           | or Castle Point Di<br>or sent this item b<br>stification, including s<br>hat were possible, A&A<br>Ing us which financial yea                                                                  | strict Council<br>ack to you with the following notes:<br>ze of the property (meterage & number of bedrooms), why this measure is required for the property etc.<br>costs should be split out of the measure cost.                                       | ABS Demo- 21/02/2024, 13:57<br>Millioanr ()<br>Jorem ipsum                                                                                                    |             |
| BS Demo fo<br>ttch Assesso<br>ase provide a ju<br>a also advised ti<br>Project<br>Let's start by tel<br>Financial year "<br>2024/5                                                                  | or Castle Point Di<br>or sent this item b<br>nstification, including s<br>nat were possible, A&A<br>ling us which financial yea                                                                | strict Council<br>ack to you with the following notes:<br>ze of the property (meterage & number of bedrooms), why this measure is required for the property etc.<br>costs should be split out of the measure cost.                                       | Comments<br>ABS Demo • 2100/2024, 13:57<br>Islenaar ()<br>Jorem ipsum                                                                                                    |             |
| BS Demo fo<br>tch Assesso<br>ase provide a ju<br>also advised th<br>Project<br>Let's start by fel<br>Financial year*<br>2024/5<br>Project()                                                         | or Castle Point Di<br>or sent this item b<br>stification, including s<br>hat were possible, A&A<br>ling us which financial yea                                                                 | strict Council<br>ack to you with the following notes:<br>ze of the property (meterage & number of bedrooms), why this measure is required for the property etc.<br>costs should be split out of the measure cost.                                       | Comments<br>ABS Demo - 2100/2024, 13:57<br>Iniciator O<br>Jorem ipsom                                                                                                    |             |
| BS Demo fo<br>tch Assessor<br>ase provide a ju<br>also advised th<br>Project<br>Let's start by fel<br>Financial year*<br>2024/5<br>Preject©                                                         | or Castle Point Di<br>or sent this item b<br>stification, including s<br>hat were possible, A&A<br>ling us which financial yea                                                                 | strict Council<br>ack to you with the following notes:<br>ze of the property (meterage & number of bedrooms), why this measure is required for the property etc.<br>costs should be split out of the measure cost.                                       | Comments<br>ABS Dense - 2100/0024, 13-57<br>Instancio<br>Jorem ipsom                                                                                                    |             |
| BS Demo fo<br>tch Assessor<br>ase provide a ju<br>atso advised th<br><b>Project</b><br>Let's start by tel<br>Financial year*<br>2024/5<br>Project()                                                 | or Castle Point Di<br>or sent this item b<br>istification, including s<br>hat were possible, A&A<br>ling us which financial yea                                                                | strict Council<br>ack to you with the following notes:<br>ze of the property (meterage & number of bedrooms), why this measure is required for the property etc.<br>costs should be split out of the measure cost.                                       | Comments<br>ABS Dense - 2100/3024, 13-57<br>Instator ()<br>Jorem ipsom                                                                                                    |             |
| BS Demo fo<br>ttch Assesso<br>ase provide a ju<br>s also advised th<br>Project<br>Let's start by tel<br>Financial year *<br>2024/5<br>Project ©<br>Project * ©                                      | or Castle Point Di<br>or sent this item b<br>istification, including s<br>hat were possible, A&A<br>ling us which financial yea                                                                | strict Council<br>ack to you with the following notes:<br>ze of the property (meterage & number of bedrooms), why this measure is required for the property etc.<br>costs should be split out of the measure cost.                                       | Comments<br>ABS Dense - 2100/3024, 13:57<br>Instancio<br>Jorem ipsom                                                                                                    |             |
| BS Demo fo<br>atch Assesso<br>ase provide a ju<br>s also advised th<br>Project<br>Let's start by tel<br>Financial year*<br>2024/5<br>Project ©<br>Project * ©                                       | or Castle Point Di<br>or sent this item b<br>satification, including s<br>hat were possible, A&A<br>ling us which financial yea                                                                | strict Council<br>ack to you with the following notes:<br>ze of the property (meterage & number of bedrooms), why this measure is required for the property etc.<br>costs should be split out of the measure cost.                                       | Comments<br>ABS Demo - 2100/0004, 13-57<br>Mission (2)<br>Jorem ipsom                                                                                                    |             |
| BS Demo fo<br>acch Assesso<br>ase provide a ju<br>a also advised ti<br>Project<br>Let's start by tel<br>Financial year *<br>2024/5<br>Project ©<br>Project #<br>Project do<br>project,iid<br>T,0001 | Fr Castle Point Di<br>or sent this item b<br>stification, including s<br>nat were possible, A&A<br>ling us which financial yea<br>Homes funded<br>1500                                         | strict Council<br>ack to you with the following notes:<br>ze of the property (meterage & number of bedrooms), why this measure is required for the property etc.<br>costs should be split out of the measure cost.<br>r you need funding for<br>x *<br>Q | Comments<br>ABS Demo - 2100/2004, 13-57<br>Missaor ()<br>Jorem ipsum                                                                                                    |             |
| ABS Demo fc<br>atch Assesse<br>base provide a ju<br>is also advised th<br>Project<br>Let's start by tel<br>Project 2024/5<br>Project ©<br>Project ©<br>Project i ©<br>Project i ©                   | In Castle Point Di<br>or sent this item b<br>satification, including s<br>hat were possible, A&A<br>ling us which financial yea<br>us which financial yea<br>homes funded<br>1500              | strict Council<br>ack to you with the following notes:<br>ze of the property (meterage & number of bedrooms), why this measure is required for the property etc.<br>costs should be split out of the measure cost.                                       | Comments<br>ABS Demo - 2100/2004, 19-57<br>Heisanor ()<br>Jorem lipsum                                                                                                    |             |
| ABS Demo fc<br>atch Assesse<br>base provide a ju<br>is also advised th<br>Project<br>Let's start by tel<br>Project 2024/5<br>Project @<br>Project @<br>Project # @<br>Project # @                   | In Castle Point Di<br>or sent this item b<br>ustification, including s<br>hat were possible, A&A<br>ling us which financial yea<br>homes funded<br>1500                                        | strict Council<br>ack to you with the following notes:<br>ze of the property (meterage & number of bedrooms), why this measure is required for the property etc.<br>costs should be split out of the measure cost.<br>ryou meed funding for<br>x v<br>Q  | Comments ABS Dense - 2100/0024, 13:57 Initiator () Jorem lipsum                                                                                                    |             |
| BS Demo fc<br>atch Assesse<br>base provide a ju<br>s also advised ti<br>Project<br>Let's start by tel<br>Project 2024/5<br>Project (0)<br>Project (0)<br>project, id<br>project, id<br>Test Project | r Castle Point Di<br>or sent this item b<br>hat Wircation, including s<br>hat were possible, A&A<br>ling us which financial yea<br>us which financial yea<br>homes funded<br>1500<br>me<br>rct | strict Council ack to you with the following notes: ze of the property (meterage & number of bedrooms), why this measure is required for the property etc. costs should be split out of the measure cost.                                                | Comments  ABS Demo - 2100/0024, 13:57 Holanor () Jorem lipsum  forem lipsum XY/2                                                                                                    |             |

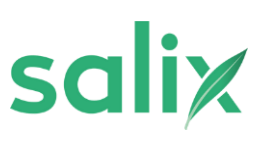

| ABS Demo - 21/03/2024, 13:57<br>Initiator O<br>Iorem Ipsum<br>ABS Demo - 21/03/2024, 14:03<br>Initiator O<br>Iorem Ipsum XYZ | v etc. | Comments                                                                                                    | 0+<br>Details |
|----------------------------------------------------------------------------------------------------|--------|----------------------------------------------------------------------------------------------------|---------------|
|                                                                                                    | y etc. | ABS Demo - 21/03/2024, 13:57<br>Initiator ()<br>Iorem Ipsum<br>ABS Demo - 21/03/2024, 14:03<br>Initiator ()<br>Iorem Ipsum XYZ | Comments      |

Alert!

<u>/!</u>\

Please make sure you click send on your comments before submitting

|                  | 3                                             |                         | U     |
|------------------|-----------------------------------------------|-------------------------|-------|
|                  |                                               |                         |       |
| Draft            | In progress 3 Participated Co                 | ompleted Withdrawn Reje | acted |
| reated at 🗸      | Batch submitted by ${\scriptstyle\checkmark}$ | Project                 | Q Se  |
| 1/03/2024, 12:20 | Castle Point District Council                 | T_0001                  |       |
| 1/02/2024 12:07  |                                               |                         |       |

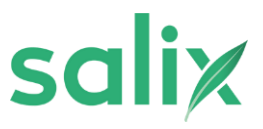

# How to view FY1 batch comments

| salix            |                      | LA Homepa            | ge             |                    |
|------------------|----------------------|----------------------|----------------|--------------------|
|                  |                      | Project ID: T_0001   |                |                    |
|                  |                      |                      |                | + New Application  |
| wated this month | Awaiting OR Approval | Availing DP Approval | Totol Approved | Tinal Batchee<br>O |

| salix             |              | Batch Applications by P           | Project                    |                             |        |
|-------------------|--------------|-----------------------------------|----------------------------|-----------------------------|--------|
|                   |              | Project ID: Select a Project ID 👻 |                            |                             |        |
| omments - LA View |              |                                   | Q Search                   | Ŧ                           | đ      |
| Project ID v      | Batch ID v   | Comment Content 🤟                 | Created At ~               | Modified At $\lor$          | Create |
| T_0001            | Pk8GimcnrWVX | Commont test                      | 13/02/2024, 11:56          | 13/02/2024, 11:56           |        |
| COUNT 10 -        | COUNT 10 -   | count 10 v                        | MIN 2024-01-31710-31.002 - | MN 2024-01-31730.51.002 -   | COUNT  |
| count 10 -        | count to -   | count 10 v                        | MAN 2024-05-2010-01002     | MMW 2024-ch-311780.51.062 - |        |

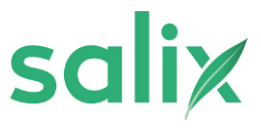

To filter your view please click 'Filter'

3

| D L Export     | = ⊙                    |                            |                   |
|----------------|------------------------|----------------------------|-------------------|
|                |                        | Q Search                   |                   |
| Created By Nam | fied At 🗸 🖬            | Created At \vee            | Comment Content 🤟 |
|                | 2/2024, 11:56          | 13/02/2024, 11:56          | Comment test      |
| COUNT 10 v     | 2024-01-31T10:51:00Z ~ | MIN 2024-01-31T10:51:00Z 🐱 | COUNT 10 🕹        |
|                |                        |                            |                   |
|                |                        |                            |                   |
|                |                        |                            |                   |
|                | 2024-01-31T10:51:00Z ~ | MIN 2024-01-31T10:51:00Z 🐱 | COUNT 10 ~        |

| ): | Select a Project ID 🗸 |                                              |
|----|-----------------------|----------------------------------------------|
|    |                       | Q Search                                     |
|    | Comment Content v     | Advanced filter                              |
|    | Comment test          |                                              |
|    | count 10 v            |                                              |
|    |                       |                                              |
|    |                       | Add filte come constraints to oroute an adve |
|    |                       | + Add a filter                               |
|    |                       |                                              |

salix

5

#### Select desired filter conditions, click 'Apply'

| sali                 | X            | Batch Applications                | by Project                                                                                                    |             |
|----------------------|--------------|-----------------------------------|----------------------------------------------------------------------------------------------------|-------------|
|                      |              | Project ID: Select a Project ID • |                                                                                                    |             |
| atch Comments - LA V | lew          |                                   | Q. feeth                                                                                                    | b () Export |
| # Project ID v       | Batch ID 🐱   | Comment Content ~                 | Advanced filter                                                                                                    | ×           |
| 1 T_0001             | PkBGImcneWVX | Comment test                      | Searchest A discuss of your a featurese                                                                                             |             |
| 00.007 30 -          | 00447 18     | 100407 W -                        |                                                                                                    |             |
|                      |              |                                   | A Batch ID     + Add rewrifter     A Consent Content     G Crouted At     B Modified At     A Crouted By Name     A Crouted By Name | Apply       |

**6** for additional conditions for your filtered view, click "Add new condition"

| Project ID: Select a Project ID V |                            |                      |
|-----------------------------------|----------------------------|----------------------|
|                                   | Q Search                   | 후 💿 반 Exp            |
| Comment Content ~                 | Advanced filter            |                      |
| Comment test                      | Created By Voperator Value | ✓ Select a value ~ € |
| COUNT 10 🗸                        | + Add new condition        |                      |
|                                   | + Add new fil              | ter                  |
|                                   |                            |                      |
|                                   |                            |                      |
|                                   |                            |                      |
|                                   |                            |                      |

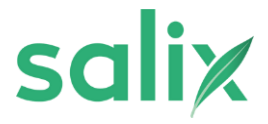

# Check batch application status

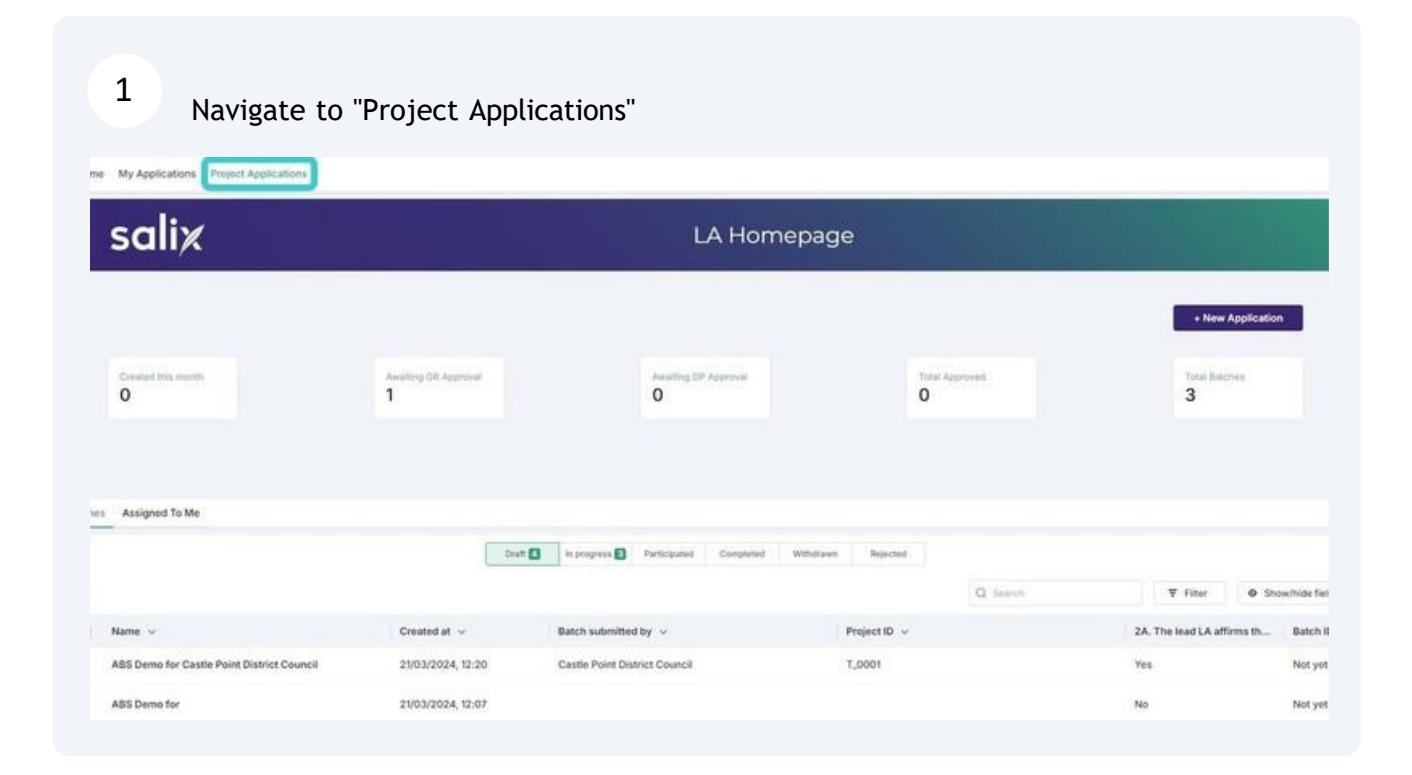

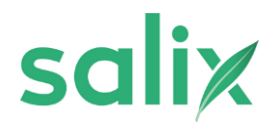

#### Click this dropdown and select relevant filter for desired view

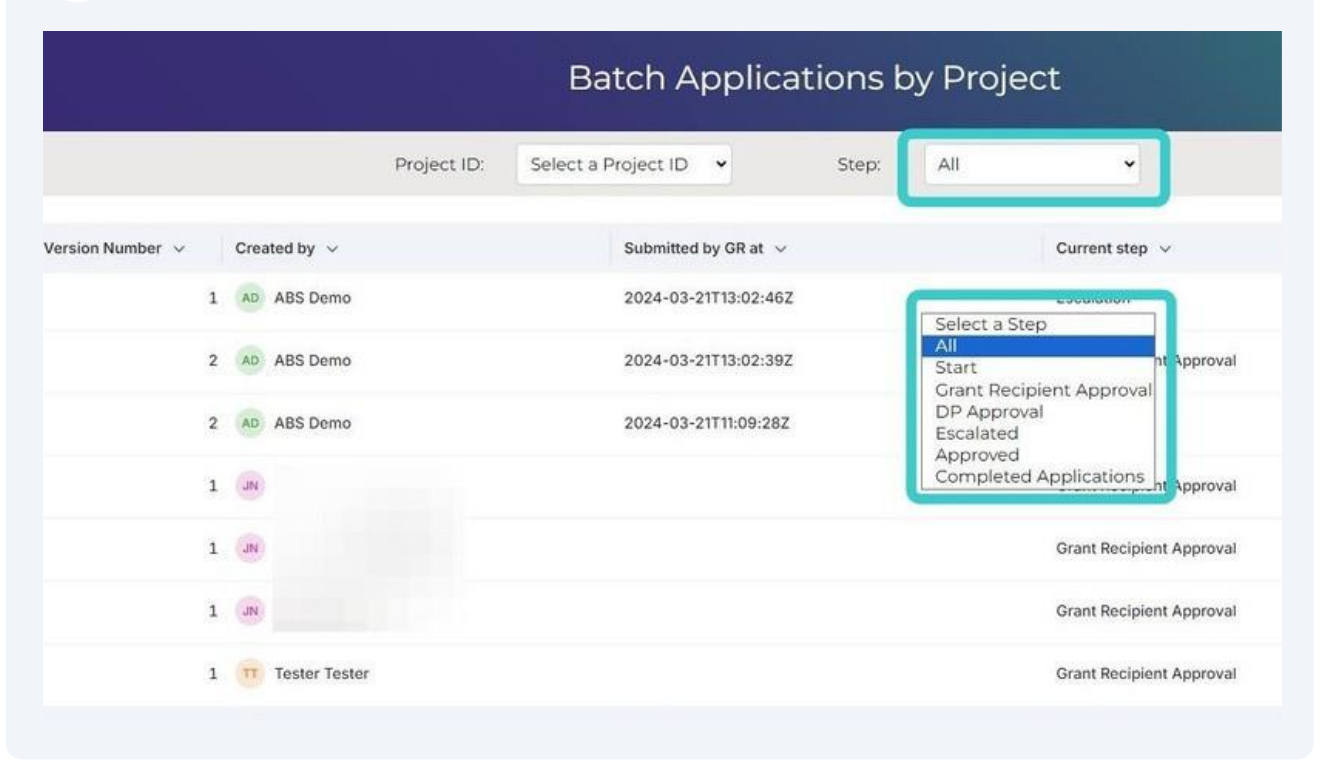

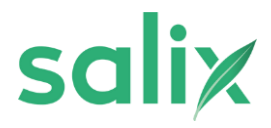

# How to view and filter all your batch applications

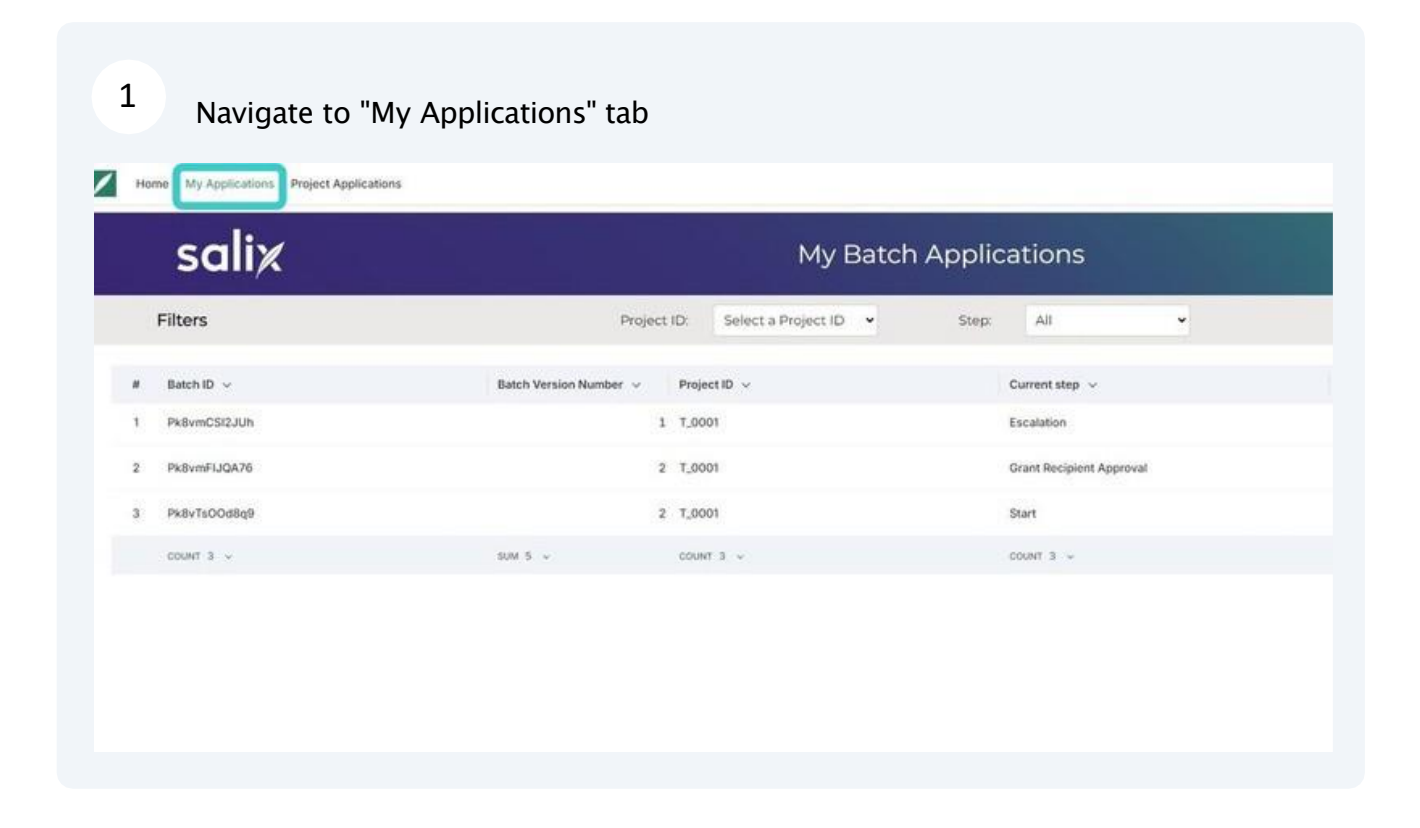

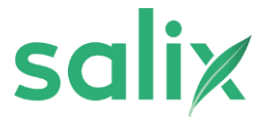

To filter your view click this dropdown.

| Project ID:                | Select a Project ID 🗸 | Step: | All 🗸                        |
|----------------------------|-----------------------|-------|------------------------------|
|                            |                       |       |                              |
| Batch Version Number V Pro | oject ID 🗸            |       | Current step 🗸               |
| 1 T_                       | 0001                  |       | Escalation                   |
| 2 T_                       | 0001                  |       | Gr Start                     |
| 2 T_                       | 0001                  |       | St. DP Approval<br>Escalated |
| UM 5 V CO                  | UNT 3 V               |       | Approved                     |

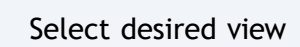

| ٤ |                      |             | My Bat                | ch Applie | cations                                                                                                    |           |
|---|----------------------|-------------|-----------------------|-----------|----------------------------------------------------------------------------------------------------|-----------|
|   |                      | Project ID: | Select a Project ID 👻 | Step:     | Escalated •                                                                                                    |           |
|   | Batch Version Number | r v Proje   | et ID 🗸               |           | Current step ~                                                                                                    | The amour |
|   | SUM 5 v              | 1 T_00      | о1<br>тз ~            |           | Scalation<br>Select a Step<br>All<br>Start<br>Grant Recipient Approval<br>DP Approval<br>Escalated<br>Approved<br>Completed Applications | SUM 18000 |
|   |                      |             |                       |           |                                                                                                    | Show      |

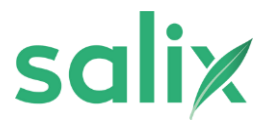

# Personalise your batch view

This guide provides step-by-step instructions on how to navigate to the "In progress" tab in a batch data system. It also offers tips on personalising the batch view by adding/removing fields, moving columns, changing column sizes, and selecting sorting preferences. This guide is useful for anyone looking to customise their batch data view to better suit their needs.

| 1 Navigate                | to "In progress" tab                     |                     |
|---------------------------|------------------------------------------|---------------------|
| aiting GR Approval        | Awaiting DP Approval<br>O                | Total Approved<br>O |
|                           |                                          |                     |
| D                         | aft 2 In progress 1 Participated Complet | Q Search            |
| Created at $\ \checkmark$ | Batch submitted by ${\sim}$              | Project ID 🗸        |
| 20/03/2024, 14:56         | Castle Point District Council            | T_0001              |

(i)

Tip! You can personalise your batch view to suit your needs by:

- Adding and removing fields
- Moving columns
- Change column sizes
- Select how you want to sort your batch data

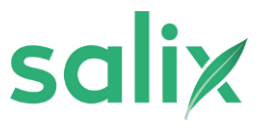

- To add or remove fields:
- 1. Click "Show/hide fields"
- 2. Search or select desired fields
- 3. Click "Apply"

| Sullik                                                                                                    |                                                                                                    | LA HOI                                                                                                    | lepage               |                       |
|----------------------------------------------------------------------------------------------------|----------------------------------------------------------------------------------------------------|----------------------------------------------------------------------------------------------------|----------------------|-----------------------|
|                                                                                                    |                                                                                                    |                                                                                                    |                      | + New Application     |
| Orealed this month                                                                                                    | Availing GR Approval<br>O                                                                                                    | Availing DP Approval<br>O                                                                                                    | Total Approved.<br>O | Detail flatchee       |
|                                                                                                    |                                                                                                    |                                                                                                    |                      |                       |
| Assigned to Me                                                                                                    | Dat                                                                                                    | In process      Participated Completed                                                                                                    | Whiteam Reacted      |                       |
| gress                                                                                                    |                                                                                                    |                                                                                                    | Q Seeth              |                       |
| Name of                                                                                                    | Created at ~                                                                                                    | Current sten                                                                                                    | Status ~             | Batch submitted by ~  |
| PERCENT . *                                                                                                    | and a second second sec | Constraint Constraint |                      |                       |
| ABS Demo for Adur District Council Home My Applications Project Application                                                                                                    | 20(03/2024, 16:24                                                                                                    | Grant Recipient Approval                                                                                                    |                      | Adur District Council |
| ABS Demo for Adur District Council Home My Applications Project Application                                                                                                    | 20(03/2024, 16:24                                                                                                    | Grant Recipient Approval                                                                                                    | emepage              | Adur District Council |
| ABS Demo for Adur District Council Home My Applications Project Applicatio                                                                                                    | 20(03/2024, 16:24                                                                                                    | Grant Recipient Approval                                                                                                    | mprogree             | Adur District Council |
| ABS Demo for Adur District Council Home My Applications Project Application SCIII/A                                                                                                    | 20(03/2024, 16:24                                                                                                    | Grant Recipient Approval                                                                                                    | mepage               | Adur District Council |
| ABS Demo for Adur Diletict Council Home My Applications Project Applicatio SCIII/A steet up to 100 Index ding. Lable_corcat.                                                                                                    | 20(03/2024, 16/24                                                                                                    | Crant Recipient Approval                                                                                                    | emepage              | Adur District Council |
| ABS Demo for Adur Ditorict Council                                                                                                    | 20(03/2024, 16:24                                                                                                    | Crant Recipient Approval                                                                                                    | mepage               | Adur District Council |
| ABS Demo for Adur District Council Home My Applications Project Applicatio SCIII/A Home District Council Home District Council Home | 20(03/2024, 16:24                                                                                                    | Grant Recipient Approval                                                                                                    | smepage              | Adur District Council |
| ABS Demo for Adur District Council  Home My Applications Project Applicatio  SCUTTAC  reference  states up to too Base  states up to too Base  states up too base  states too additional measures too ito  difional measure supporting evidence additional measures                                                                                                    | 20(03/2024, 16:24                                                                                                    | Criant Recipient Approval                                                                                                    | mepage               | Adur District Council |
| ABS Demo for Adur Diletict Council                                                                                                    | 20(03/2024, 16:24                                                                                                    | Criant Recipient Approval                                                                                                    | Principage           | Adur District Council |
| ABS Demo for Adur District Council                                                                                                    | 20(03/2024, 16:24                                                                                                    | Crant Recipient Approval                                                                                                    |                      | Adur District Council |
| ABS Demo for Adur District Council  Home My Applications Project Applicatio  SCIII/A  memory to 200 Miles  ding_table_concat ch additional measures ch additional measures ch additional measures in progress                                                                                                    | 20/03/2024, 16:24                                                                                                    | Grant Recipient Approval                                                                                                    |                      | Adur Dratrict Council |
| ABS Demo for Adur District Council  Home My Applications Project Applicatio  SCUIIXA  week op to 500 tests  ding table_concat ch additional measures ch additional measures ch additional measures in progress  if Name v                                                                                                    | 20(03/2024, 16-24                                                                                                    | Crient Recipient Approval                                                                                                    |                      | Adur Diatrict Council |

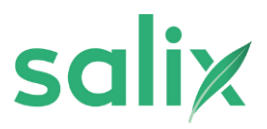

|              |                | Cancel Apply             | 0 |
|--------------|----------------|--------------------------|---|
|              |                | Cancel                   | Q |
| Created at v | Current step v | Cancel Apply<br>Status V | Q |

|                                    | LA Homepage                                            | e                                               |                                     |
|------------------------------------|--------------------------------------------------------|-------------------------------------------------|-------------------------------------|
|                                    |                                                        |                                                 | + New Application                   |
| Awaiting OR Approval<br>O          | Awaiting DP Approvat.                                  | Total Approved<br>O                             | Tutal Batches<br>O                  |
|                                    |                                                        |                                                 |                                     |
| Druft 🛃 🥼                          | progress Participated Completed Withdrawn              | Rejected                                        | T Eller                             |
| Draft 2 in<br>Batch submitted by ~ | progress Participated Completed Withdrawn Project ID ~ | Rejected<br>Q. Search<br>2A. The lead LA affirm | ▼ Filter ♦ Show/<br>a th Batch ID ~ |

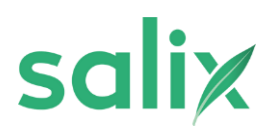

4 To change the width of a column, drag the boundary on the right side of the column until it is the width that you want.

|                         | Draft 2 | In progress 1 | Participated | Completed | Withdrawn | Rejected          |      |
|-------------------------|---------|---------------|--------------|-----------|-----------|-------------------|------|
|                         |         |               |              |           |           |                   |      |
| Created at $\checkmark$ |         | Batch ID 🗸    |              | -         |           | urrent step \vee  |      |
| 20/03/2024, 16:24       | 4       | Pk8vTsOOd8q9  |              |           | G         | rant Recipient Ap | prov |

| Draft 2 In progress 1 Participated Completed Withdrawn Rejected     Q Searce     Created at ~ Batch ID ~     20/03/2024, 16:24 Sort in ascending order Grant Recipient Approval     Sort in descending order     Hide column | 5 Click           | the colum | n title to sel                                    | ect how yo             | u want to s | sort      |                   |          |
|----------------------------------------------------------------------------------------------------|-------------------|-----------|---------------------------------------------------|------------------------|-------------|-----------|-------------------|----------|
| Created at ~       Batch ID ~       Current step ~         20/03/2024, 16:24       Sort in ascending order       Grant Recipient Approval         Sort in descending order       Hide column                                 |                   | Draft 2   | In progress                                       | Participated           | Completed   | Withdrawn | Rejected          | Q Searc  |
| 20/03/2024, 16:24 Sort in ascending order Grant Recipient Approval Sort in descending order Hide column                                                                                                    | Created at $\lor$ |           | Batch ID 🗸                                        |                        |             |           | Current step 🗸    | A Sicarc |
|                                                                                                    | 20/03/2024, 16:24 | 1         | Sort in ascendi<br>Sort in descend<br>Hide column | ng order<br>ding order |             | ~         | Grant Recipient / | Approval |

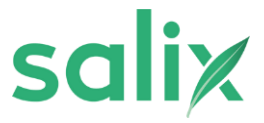

# Sign up to ABS

This guide provides step-by-step instructions on how to sign up for ABS portal. It includes information on creating a password and logging in.

1 Navigate to AB<u>S portal via the email invite wher</u>e you will be requested to set up your password <u>https://abs-salix.kissflow.com/</u>

Click "Create password".

2

You will only have to do this when logging into the system the fist time.

| Create passw                                                                                                    | ord          |
|----------------------------------------------------------------------------------------------------|--------------|
| Your password must contain<br>At least 8 characters<br>Both uppercase and lowercas<br>At least one number or symbol<br>Password | e characters |
| Confirm password                                                                                                    |              |
| [                                                                                                    | 0            |

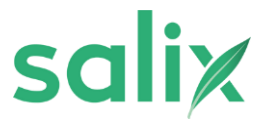

| Log in to ABS p | oortal with your new password |  |
|-----------------|-------------------------------|--|
|                 | Sign in to the portal using   |  |
|                 | G Google                      |  |
|                 | Microsoft                     |  |
|                 | Or sign in using              |  |
|                 | Email address                 |  |
|                 |                               |  |
|                 | Password                      |  |
|                 | ۲                             |  |
|                 | Forgot password?              |  |
|                 | Sign in                       |  |
|                 |                               |  |

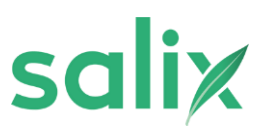